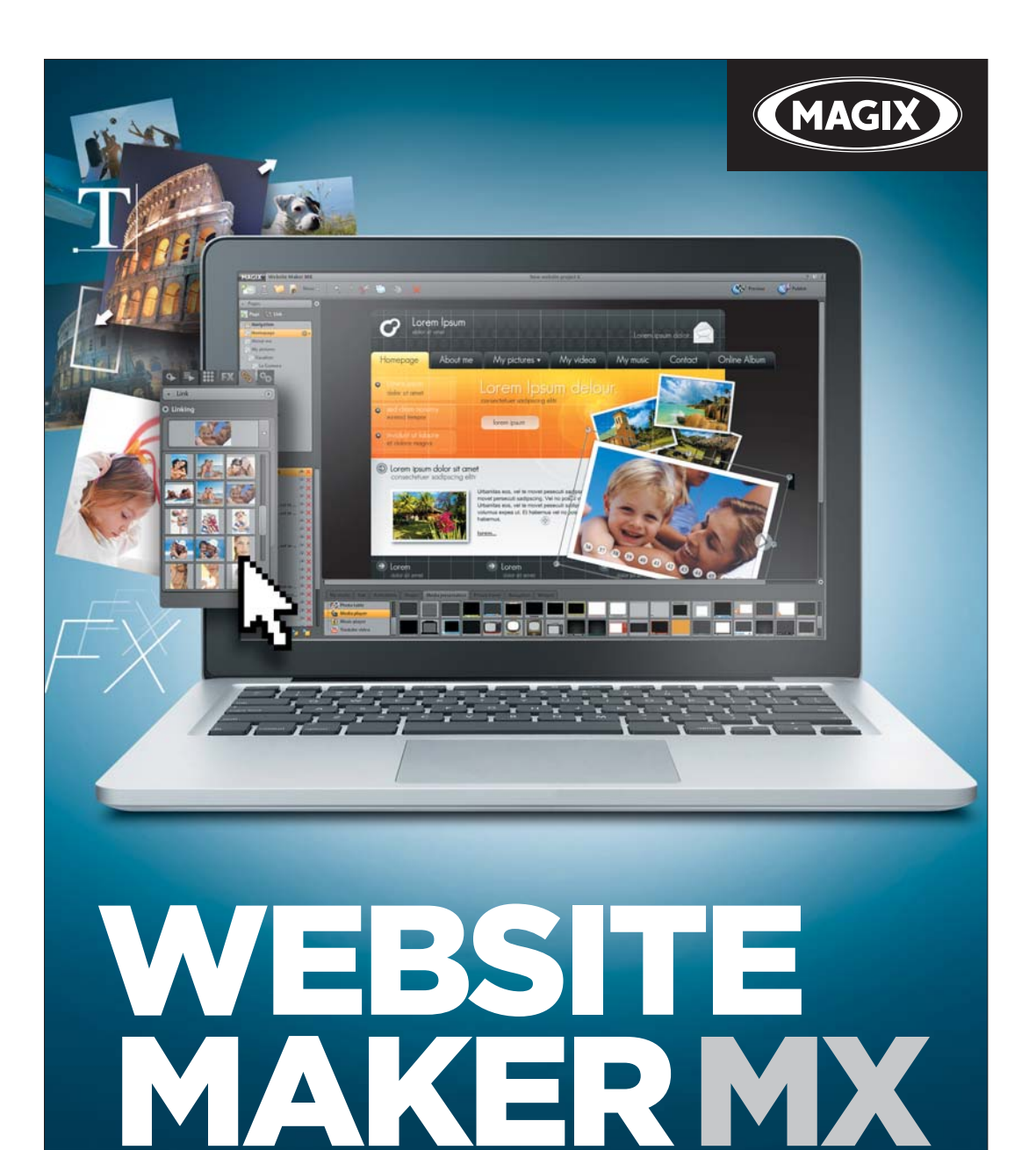

Türkçe kullanım kılavuzu

# Telif hakkı

Belgeler telif hakkı yasalarınca korunmuştur.

Özellikle çoğaltma hakkı ve dağıtılması ve ayrıca başka dillere çevrilmesiyle ilgili tüm haklar saklıdır.

Bu yayının hiçbir parçası telif hakkı sahibinin yazılı izni olmadan fotokopi, mikrofilm veya başka yöntemlerle oluşturulamaz ya da özellikle veri işleme tertibatları olmak üzere makinalar için kullanılabilecek dillere aktarılamaz.

Tüm çoğaltma hakları saklıdır. Hatalar, içerik değişiklikleri ve ayrıca program üzerinde değişiklik hakları saklıdır.

Copyright © MAGIX AG, 1994 – 2011. All rights reserved.

MAGIX ve MAGIX Website Maker, MAGIX AG'nin tescilli markalarıdır.

Belirtilen diğer ürün isimlerinde, ilgili üreticinin tescilli markaları söz konusu olabilir.

3

# Ön söz

Günümüzde kendi web sitesini oluşturmak isteyenler, değişik sağlayıcıların sunduğu baş döndürücü imkânlarla ve karmaşık teknik gereksinimlerle karşılaşırlar. HTML, PHP, MySQL, ASP, FTP, Flash vs. gibi kavramlar sadece yeni başlayanları değil, aynı zamanda gelişmiş kullanıcıları da endişelendiriyor.

Dahası, web sayfaları oluşturmak için tasarlanmış yazılım çözümlerinin çoğu sadece çevrimdışı olarak kullanılabilir, oldukça statik web sayfaları oluşturur ve İnternet'te yayınlamak için ne web alanı ne de doğru dürüst üst düzey alan adları sunar. Durum böyle olunca web sayfaları oluşturmak şöyle dursun, program kullanımı bile çok karmaşık.

İşte tam bu noktada MAGIX Website Maker MX bir çözüm yolu sunar. MAGIX Website Maker MX komple paketi, kendi web sitenizi oluşturmak ve bakımını yapmak için gereken herşeyi sunar: Web alanı dâhil komple web barındırma, gerçek bir alan adı (www.istediğinizad.com) ve çok sayıda diğer alan adı uzantıları, iki alt alan adı ve 5 e-posta hesabı. Artık uygun web barındırma sağlayıcısını aramaya ve FTP üzerinden karmaşık veri aktarımlarına gerek kalmadı. Kullanıcıların hemen hemen hiçbir şeyle ilgilenmelerine gerek yok: Yapılması gereken tek şey, Flash web sitesini oluşturup tek bir tıklamayla İnternet'te yayınlamak. Böylece MAGIX Website Maker MX, hiçbir web uzmanına kaygı vermeden kapsamlı bir çözüm sunar. Bu komple paket, kullanım kolaylığı ile ve harika animasyonları olan eğlendirici Flash web sayfaları ile çok etkileyici.

Bu kullanım kılavuzu size bunu nasıl yapabileceğinizi açıklar. İlk olarak MAGIX Website Maker MX programına ve yüksek performanslı özelliklerine kısa bir giriş yapacağız. Hızlı bir başlangıçtan sonra, MAGIX Website Maker MX programıyla mükemmel web sayfaları oluşturmak için kapsamlı bir kurs sunulacaktır.

MAGIX Website Maker MX ile iyi eğlenceler dileriz.

MAGIX ekibiniz

# İçindekiler

| Birinci sayfa                                                                                                    | 1                                                         |
|----------------------------------------------------------------------------------------------------|-----------------------------------------------------------|
| Telif hakkı                                                                                                    | 2                                                         |
| Ön söz                                                                                                    | 3                                                         |
| Müşteri hizmetleri                                                                                                    | 6                                                         |
| <b>Başlarken</b><br>Sistem gereksinimleri<br>Yükleme<br>Ürünün etkinleştirilmesi                                                                                                    | <b>7</b><br>7<br>8<br>9                                   |
| <b>Giriş</b><br>MAGIX Website Maker MX nedir?<br>Tanımlar: Web sayfası mı yoksa web sitesi mi?<br>Performans özellikleri<br>MAGIX Website Maker MX programındaki yenilikler nelerdir?                                                                                                    | <b>10</b><br>10<br>10<br>11                               |
| <b>Hızlı başlangıç</b><br>Başlangıç: Website Maker ve Çevrimiçi Dünya Control Center<br>Üç adımda profesyonel web sitesi                                                                                                    | <b>16</b><br>16<br>18                                     |
| <b>Yüzey ve işlev şekli</b><br>Website Maker ve Control Center<br>Website Maker                                                                                                    | <b>22</b><br>22<br>23                                     |
| Website Maker fonksiyonları<br>Sayfaların düzenlenmesi, sayfa yöneticisi<br>Sayfaların doldurulması, nesne yöneticisi<br>Ölçek, konum ve yansıtma<br>Sayfa içeriklerinin değiştirilmesi, özellikler yöneticisi<br>Gizlenen sayfalarla bağlantıların oluşturulması<br>Web sitesinin başlatılması<br>Arama motorları için anahtar sözcüklerin belirlenmesi<br>Web sitesinin yayınlanması (Akıllı yayınlama) | <b>33</b><br>33<br>36<br>48<br>49<br>54<br>55<br>55<br>55 |

|                                  | Ön söz | 5 |
|----------------------------------|--------|---|
|                                  |        |   |
| Control Center'daki fonksiyonlar | 57     |   |
| Control Center, genel bakış      | 57     |   |
| Cevrimici Albüm                  | 59     |   |
| Website Maker                    | 62     |   |
| Alan adı ve e-posta              | 63     |   |
| Glossar                          | 69     |   |
| Indeks                           | 73     |   |

# Müşteri hizmetleri

MAGIX yazılımınızla ilgili sorunlar olursa, lütfen müşteri hizmetlerimizle irtibata geçin:

http://support.magix.net

Aşağıdaki ücretsiz seçenekleri içeren MAGIX müşteri hizmetlerine buradan ulaşabilirsiniz:

- FAQ (Frequently Asked Questions, Türkçe: SSS, Sıkça Sorulan Sorular) ve genel **ipuçları ve kolay yollar:** Çoğu durumda burada sorununuzun bir çözümünü bulabilirsiniz. Çözüm bulamazsanız, e-posta formunu kullanın.
- **E-posta desteği formu:** Özel bir form yardımıyla müşteri hizmetlerindeki çalışanlarımıza sisteminizle ilgili bilgileri iletebilirsiniz. Bu bilgiler, sorununuzu hızlı ve etkili şekilde çözebilmek için gereklidir. Formu doldurun ve bir fare tıklamasıyla yollayın!
- **Destek forumu:** Yalnız değilsiniz. Benzer sorunlarla diğer kullanıcılar da karşılaşmış olabilir ve size yardımcı olabilirler.

**Not:** İndirme sürümünü satın aldığınızda, etkinleştirme kodunu MAGIX'ten e-postayla alırsınız. Aksi takdirde bu kodu CD kutusunda bulabilirsiniz.

Müşteri hizmetlerimize ayrıca telefon veya posta yoluyla da ulaşabilirsiniz.

http://support.magix.net/phone/uk

### Adres:

MAGIX Development Support P.O. Box 20 09 14 01194 Dresden Germany

### Lütfen şu bilgileri hazır bulundurun:

- Hangi MAGIX programını kullanıyorsunuz (sürüm)?
- Hangi işletim sistemini kullanıyorsunuz?
- Ekran kartınızın adı nedir ve hangi çözünürlükte kullanılıyor?
- Çalışma belleğiniz ne kadar (RAM)?

# Başlarken

### Sistem gereksinimleri

### İşletim sistemi:

- Mac OS X, Mac OS X sürüm 10.0 veya daha sonraki bir sürümünü gerektiriyor
- Microsoft Windows XP | Vista | 7

### İşlemci:

- Mac: en az PowerPC G3 500 Mhz (Intel Core Duo 1.33 GHz veya daha hızlısı önerilir)
- PC: en az Intel Pentium II ya da AMD Athlon 450 Mhz veya daha üstü

### Bilgisayar

- Bellek (RAM): en az 512 MB (1 GB veya daha fazlası önerilir)
- Sadece CD yüklemesi için: CD-ROM sürücüsü, en az 50 MB boş sabit disk alanı
- Monitör: çözünürlük en az 1024x600, 16 bit yüksek renk
- İsteğe bağlı: 16 bit ses kartı

İnternet erişimi: minimum DSL (768 KBit)

**İnternet tarayıcısı:** Microsoft Internet Explorer sürüm 6.0 ya da Safari 4 veya daha üstü.

Test edilen diğer İnternet tarayıcıları: Firefox 3.0, Opera 9

**Ayrıca**, Adobe Flash Player sürüm 8.0 (en yeni sürümü önerilir), Java 2 Runtime ortamı sürüm 1.4.2 veya daha üstü (here ikisi ücretsiz olarak kullanılabilir) ve etkinleştirilmiş JavaScript ve çerezler (varsayılan ayarlar)

## Yükleme

### PC'ye yükleme

- MAGIX Website Maker MX programını satın alıp indirdikten sonra, zip dosyasını (\*.zip) çıkartın.
- Zip dosyasının çıkartıldığı klasöre gidin ve "Win" klasörünü açın. Yükleme dosyasını (.exe) çift tıklayın. Yükleme işlemi başlayacaktır.
- Ekrandaki yönergeleri izleyin. Şimdi tüm dosyalar sabit diskinize kopyalanır.

**Ürün etkinleştirmesi:** MAGIX Website Maker'ınız ve Website Contol Center için erişim bilgilerinizi alabilmek için ürününüzü kaydedip etkinleştirmelisiniz.

**Not:** İndirme sürümünü satın aldığınızda, etkinleştirme kodunu e-postayla MAGIX'ten alırsınız. Aksi takdirde bu kodu CD kutusunda bulabilirsiniz.

### MAC bilgisayarlarına yükleme

- MAGIX Website Maker MX programını satın alıp indirdikten sonra, zip dosyasını (\*.zip) açın. Zip dosyası normal olarak otomatikman çıkartılır.
- Zip dosyasının çıkartıldığı klasöre gidin ve "Mac" klasörünü açın. Yükleme dosyasını (.pkg) tıklayın. Yükleme işlemi başlayacaktır.

**Ürün etkinleştirmesi:** MAGIX Website Maker'ınız ve Website Contol Center için erişim bilgilerinizi alabilmek için ürününüzü kaydedip etkinleştirmelisiniz.

**Not:** İndirme sürümünü satın aldığınızda, etkinleştirme kodunu e-postayla MAGIX'ten alırsınız. Aksi takdirde bu kodu CD kutusunda bulabilirsiniz.

9

# Ürünün etkinleştirilmesi

MAGIX Website Maker MX programını kullanmadan önce, ürünü bir kereye mahsus olarak etkinleştirmeniz gereklidir. Ürünü etkinleştirmek için, aşağıdaki adımlarla devam edin:

**Not:** İndirme sürümünü satın aldığınızda, etkinleştirme kodunu e-postayla MAGIX'ten alırsınız. Aksi takdirde bu kodu CD kutusunda bulabilirsiniz.

### PC/MAC

- Windows kullanıcısıysanız, MAGIX Website Maker MX programını Windows "Başlat" menüsünden başlatın.
- Macintosh kullanıcısıysanız, MAGIX Website Maker MX programını program klasöründen açın.

Düzenli MAGIX Website Maker MX başlangıç merkezi açılır. Programı başlatmak için, başlangıç merkezinde "Website Maker'ı başlat" düğmesini tıklayın. Ürününüz henüz etkinleştirilmemiş olursa, ürünü burada etkinleştirebilirsiniz.

Kutuda bulunan etkinleştirme koduyla ürünü etkinleştirebilirsiniz. Ürünü başarıyla etkinleştirdikten sonra, MAGIX Website Maker MX programını başlatmak için, erişim bilgilerinizi alırsınız.

# Giriş

# MAGIX Website Maker MX nedir?

MAGIX Website Maker MX: Dinamik Flash web sayfaları için kapsamlı çözüm

Adından anlaşıldığı gibi, MAGIX Website Maker MX web sitelerinizi profesyonel kalitede oluşturup yayınlar. Çabucak, herhangi bir ön bilgi olmadan, yüksek kaliteli tasarımda; videolar, fotoğraflar, müzikler ve animasyonlar dâhil, doğrudan çevrimiçi.

İnternet'teki yönetim aracınız olan Website Control Center'da, alan adlarınızı, e-postalarınızı, web alanınızı ve kullanıcı verilerinizi her zaman gözden geçirebilirsiniz. İster evde ister yolda olun hiç fark etmez: Website Control Center'ınız üzerinden MAGIX Website Maker MX programını istediğiniz her yerden (örn. İnternet kafe) açabilir ve düzenleyebilirsiniz.

### Tanımlar: Web sayfası mı yoksa web sitesi mi?

Dar anlamda web sitesi, "ağdaki yer" demektir ve web sayfalarınızın İnternet'te bulunduğu yeri belirtir. Bir web sitesi çoğu kez birbirine bağlı birçok web sayfasından oluşur. Bir web sitesi, genel olarak tek tip bir gezinti ve grafik tasarımı ile öne çıkar.

Bir web sayfası (veya İnternet sayfası), bir program ile (örneğin bir tarayıcı ile) web sunucusundan çağrılan ve bir ekranda görüntülenebilen bir belgedir. Web sayfaları çoğu kez yapılandırılmış metin, görüntü ve animasyon gibi multimedya öğelerden oluşurlar. Her web sayfası en azından bir URL üzerinden adreslenebilir.

### Performans özellikleri

### Flash teknolojisi

En modern Flash teknolojisi, kısa yükleme süreleriyle benzersiz ve animasyonlu web sayfaları oluşturabilmenizi sağlar.

### Yükleme gerekmeden çevrimiçi yazılım

MAGIX Website Maker MX için yükleme gerekli değil. Program tamamen İnternet üzerinden çalışır. MAGIX Website Maker MX, kendi web sitenizi çevrimiçi olarak oluşturmak ve tüm içerikleri çevrimiçi olarak yönetmek için İnternet'teki kontrol merkeziniz. İstediğiniz zaman ve istediğiniz yerden değişiklikler yapabilir ve otomatik güncelleştirmeler sayesinde her zaman en son program sürümünden yararlanabilirsiniz.

### Komple multimedya merkezi

İstediğiniz zaman fotoğraflar, videolar, müzikler veya komple fotoğraf gösterilerini yükleyebilir, ekleyebilir ve sunabilirsiniz. Örn. tatildeyken en yeni fotoğraflarınızı hemen özel web sitenize koyabilir ve arkadaşlarınıza gösterebilirsiniz.

### 3 web adresi dâhil (WSM4)

Gerçek bir alan adının (www.istenenalanadı.com) yanı sıra, 5.000 MB büyüklüğünde depolama alanı sunan iki alt alan adı (http://adınız.magix.net) da alırsınız. Ayrıca, uzantısı .COM, .NET, .ORG, .BIZ, .INFO, .AT, .CH, .NL, .CO.UK, .ES, .IT ve .FR olan alan adlarını kolayca değiştirebilirsiniz.

### MAGIX Çevrimiçi Albüm ile eşitleme

MAGIX Çevrimiçi Albüm'de özel medyalarınızı etkileşimli albümler olarak derleyebilir ve fotoğraf gösterileri, müzikler ya da videolar olarak çevrimiçi sunabilirsiniz. MAGIX Çevrimiçi Albüm ücretsiz olarak kullanılabilir ve Website Control Center üzerinden erişilebilir.

Bir Çevrimiçi Albüm oluşturduysanız, orada kullandığınız medyaları web sitenizde kullanabilmek için tekrar yüklemenize gerek yok. Bunun yerine "Menü > Nesneler > Çevrimiçi Albüm" üzerinden ulaşabileceğiniz doğrudan bağlantıyı kullanın. Burada Çevrimiçi Albüm'ünüzdeki tüm fotoğrafları, videoları ve müzik dosyalarını bulabilirsiniz.

### Mükemmel Flash web siteleri için gereken herşey!

- **Tasarım şablonları:** Önceden hazırlanmış, özelleştirilebilir alt sayfalarla, profesyonel Flash tasarımında çok sayıda, yüksek kaliteli ve modern web sitesi şablonları: Başlangıç sayfası, profil sayfası, fotoğraf sayfası, video sayfası vs.
- Metin ve metin efektleri: Harika yazı tipleri ve animasyonlu metin efektleri olan, isteğe göre taşınabilen metin alanlarını kolayca yapıştırın ve ayrı ayrı biçimlendirin.
- **Multimedya içerik:** En çok beğendiğiniz fotoğrafları, olağanüstü fotoğraf gösterilerini, çevrimiçi video çalarlı videoları ve kendi arka plan müziğinizi çalma listeli çevrimiçi müzik çalar olarak da entegre edebilirsiniz.
- **Dekoratif elemanlar:** Çarpıcı tasarım nesneleri, çeşitli vektör şekilleri, arka plan resimleri, düğmeler vs. benzersiz web sitelerin oluşturulması için hiç umulmadık imkânlar sunar.
- Animasyon nesneleri: Nefes kesen, hareketli web siteler için çeşitli dinamik, etkileyici animasyon nesneleri.
- **Bağlantı:** Kendi web sitenizin içeriğine ya da dış web sitelerine kolayca bağlantılar oluşturun.
- Harika ekstralar: Ziyaretçi sayaçları, konuk defteri, iletişim formu, "Öner" fonksiyonu ve birçok başka yararlı ek özelliklerle web sitenizi geliştirin.
- **Dışarı aktarma fonksiyonu:** Web sitesinin her bir bileşenini (örn. video çalar, fotoğraf gösterisi, çevrimiçi müzik çalar), hatta web sitesinin tamamını katıştırılmış nesne olarak kolayca dış web sitelerine ekleyin.

# MAGIX Website Maker MX programındaki yenilikler nelerdir?

### Web alanının yönetilmesi

Nesne yöneticisinde, "Medyalarım" sekmesinde, "Web alanı" altında, ihtiyacınız olduğu kadar klasör oluşturabilir, dosyalar ekleyebilir ve istediğiniz gibi yönetebilirsiniz. Bu sayede genel bir bakışa sahip olmuş olursunuz.

İstediğiniz kadar alt klasör içerebilen bu klasörlerdeki dosyaları her zaman silebilir veya taşıyabilirsiniz. Bunlar kopya ya da başvurular değildir. Klasör silerseniz, bu klasörün içerikleri de web alanından silinir.

### Açılan gezinti menüsü olan alt sayfalar ve geziniti menüsünde dış bağlantılar

Otomatik olarak gezinti menüsünde gösterilen alt sayfaları kolayca oluşturabilirsiniz.

**Not:** Ana sayfa şifreyle korunursa, alt sayfaları web sitenizde gösterilmez. Ancak ana sayfa için şifre girilirse, alt sayfalar da açılır.

Gezinti menüsünde ek bağlantılar oluşturabilirsiniz. Bu bağlantılar, kendi belirlediğiniz iç veya dış ve de indirme bağlantılarına başvurabilir.

**Not:** Gezinti menüsünde düğmeler gizlemek için, "Sayfalar" altında gezinti çubuğunu ve ardından sayfalar altında "Gezinti 0"ı tıklayın. Açılan özellikler yöneticisinde, göz simgeleri üzerinden gezinti öğelerini kısmen ya da tamamen gizleyebilirsiniz. Bunu alt sayfalar ve bağlantılar için de yapabilirsiniz.

#### HTML kodunun eklenmesi

HTML kodunu web sitenize eklemek için kullanın. Bu sayede örn. dış pencere öğelerini (Widgets), gerçek Google Haritalar'ını, YouTube videoları vs. ekleyebilirsiniz.

Nesne yöneticisindeki "Ekstralar" kategorisinde, "HTML"i seçtiğinizde bu fonksiyonu bulabilirsiniz. Kopyalanan HTML kodunu giriş alanına girin. İşte bu kadar! Web sitenizi yayınladıktan sonra ya da önizlemede sonucu görebilirsiniz.

#### Tarayıcı arka planının değiştirilmesi ve sık kullanılan simgeler (Favicons)

MAGIX Website Maker MX ile sadece tarayıcı arka planını web sitesine uygun şekilde renklendirmeyebilir, aynı zamanda web sitesini dikkat çekici hâle getirmek için arka plan resimleri de ekleyebilirsiniz. Web sitenizin tanınırlığını artırmak için, sık kullanılan simge belirleyebilme imkânından da yararlanın. Bu sık kullanılan simge, İnternet tarayıcısının adres çubuğunda, sık kullanılanlar listesinde ve İnternet sayfalarının sekme görünümünde görünür.

"Daha fazla" altında bulunan ayarlarda, web siteniz için gereken tüm genel ayarları (bkz. Sayfa 26) bulabilirsiniz.

### Resim kaydırıcısıyla etkileyici resim gösterileri

Başka içerikler için daha fazla yer bulundurmak, ancak buna rağmen çok sayıda resim gösterebilmek için, resimlerinizi resim kaydırıcısı (bkz. Sayfa 38) ile etkileyici şekilde sunun. Web sitenize renk verin! Bundan böyle fotoğrafların (özgün biçimde ya da tam) gösterimini ve resim başlıklarının gösterimini de ayarlayabilirsiniz.

Nesne yöneticisinde, "Medya sunumu" sekmesinde, web sitenize ekleyebileceğiniz ve fotoğraflarla doldurabileceğiniz resim kaydırıcısı için şablonlar bulabilirsiniz.

### 14 Giriş

### İstediğiniz kendi alan adınız

MAGIX Website Maker MX komple paketine, 3 alan adı dâhildir: 1 özel üst düzey alan adı (www.istediğinizad.com), 2 alt alan adı, 5 e-posta adresi ve 5.000 MB web alanı. Kendi gerçek alan adınızı hemen bugün temin edin.

### Animasyonlu pencere öğelerinin (Widgets) oluşturulması

Sadece MAGIX Website Maker MX programında eklemek için değil, örn. Ebay ve MySpace gibi dış HTML web siteleri için de Widget Maker ile animasyonlu pencere öğeleri oluşturabilirsiniz (bkz. Sayfa 39).

**Bilgi:** Pencere öğeleri (Widgets), farklı dosyaların gösterilmesini ve yürütülmesini sağlayan küçük uygulamalardır. Bu pencere öğeleri, örn. web sitelerine eklenir, ancak bağımsız uygulamalar değildirler.

### Etkileyici efektlerle etkileşimli fotoğraf ve video galerisi

Web sitenizi, etkileşimli yeni fotoğraf ve video galerisiyle süsleyin! Artık fotoğraflarınızı ve videolarınızı, büyütme efektleri (Lightbox) dâhil, düzenli galeriler olarak ya da daha klasik şekilde yeni bir tarayıcı penceresinde sunabilirsiniz. Web sitenizin ziyarteçileri hayran kalacak!

### Bu kadar kolay:

Website Maker'da, çalışma alanına sürükle ve bırak yöntemiyle boş bir galeri nesnesi ekleyin. Galeri nesnelerini, nesne yöneticisinde "Medya sunumu" altında bulabilirsiniz. Galeri nesnesini, fotoğraflarınız ve videolarınızla, hatta komple çevrimiçi albümlerle doldurun. Özellikler yöneticisindeki "Ayarlar" sekmesinde, gösterilen medyaların sıralarını, büyüklüklerini, resim hizalamasını ve büyütme efektini (Lightbox veya açılır pencere olarak) ayarlayabilirsiniz.

**İpucu:** Web sayfanıza çevrimiçi bir albümü de sürükleyebilir ve ardından bu albümün medya yürütücüsü ya da galeri olarak gösterilip gösterilmeyeceğini seçebilirsiniz.

### Kendi düğmelerinizin oluşturulması

Nesne yöneticisinde, "Ekstralar" sekmesinde, web sitenize ekleyebileceğiniz düğmeleri/butonları da bulabilirsiniz. "Ekle"yi tıklayarak buton şablonunu geçerli sayfaya ekleyebilirsiniz. Butonu istediğiniz yere taşıyabilir ve dilediğiniz gibi değiştirebilirsiniz. Fareyle buton metnini tıkladığınızda, metni değiştirmek üzere metin düzeyine ulaşırsınız.

### Google Static Map'in eklenmesi

Bundan böyle web sitenize Google Haritalar'dan statik bir resim ekleyebilirsiniz (bkz. Sayfa 45). Bu sayede belirli hedefleri daha hızlı ve kolayca bir haritaya girebilir ve web sitenizi ziyaret edenlere belirli bir yer hakkında daha iyi bilgilendirebilirsiniz.

### Yeni, daha hızlı, çok dosyalı yükleme

MAGIX Website Maker MX programının artık yeni, kolay ve daha hızlı bir dosya yükleme fonksiyonu var. Bundan böyle ayrı ayrı dosyaların yanı sıra, birden fazla dosya ve hatta farklı dosya biçimleri de tek bir işlemde Çevrimiçi Dünya web alanınıza yüklenebilir. Daha hızlı, daha güvenli ve daha pratik olamazdı.

### Bu kadar kolay

MAGIX Website Maker MX programını başlatın ve nesne yöneticisini açın. Ardından "Karşıya yükle"yi tıklayın. "Dosyaları seç"i tıklayarak sabit diskinizden medyalar seçin ve bunları web alanınıza yükleyin.

**İpucu:** Sadece seçilen dosyaların yükleme listesine alınması için, Ctrl tuşunu dosya seçimi esnasında basılı tutun. Klasördeki tüm dosyaları yüklemek isterseniz, birinci dosyayı seçin, Shift tuşunu basılı tutun ve sonuncu dosyayı tıklayın.

Dosyaları başarıyla yükledikten sonra, nesne yöneticisinde otomatik olarak web alanı klasörü açılır. Dosyayı seçerek ve sol fare tuşunu basılı tutup, sürükle ve bırak yöntemiyle çalışma alanına sürükleyerek, dosyaları kolayca web sayfanıza ekleyebilirsiniz. Alternatif olarak, dosyayı seçin ve "Ekle"yi tıklayın.

# Hızlı başlangıç

### Başlangıç: Website Maker ve Çevrimiçi Dünya Control Center

Ürün başarıyla etkinleştirildikten sonra erişim bilgilerinizi (erişim bağlantısı, kullanıcı adı ve parola) e-postayla alırsınız ve başlamaya hazır olursunuz. Bu bilgilerle ve bir İnternet bağlantısıyla evden veya istediğiniz her yerden MAGIX Website Maker MX programını başlatabilir ve örn. yeni tatil fotoğraflarınızı İnternet kafesinden mevcut web sitenize yükleyebilirsiniz.

MAGIX Website Maker MX programını başlatabilmek için üç seçenek var:

- Erişim bilgilerinizin bulunduğu e-postadaki bağlantıyı tıklayın.
- Bağlantıyı tarayıcının adres çubuğuna girin (ya da kopyalayın) ve "Enter" tuşuna basın.
- Bilgisayarınızın "Başlat" menüsündeki MAGIX Website Maker MX girdisini seçin.

Ardından, e-posta adresiniz ve kullanıcı adınızla giriş yapabileceğiniz oturum açma penceresi açılır. Bunun üzerine iki web sayfası açılır:

- Tarayıcınızın arka planında Çevrimiçi Dünya Control Center'ını görebilirsiniz.
- Ön planda Website Maker bulunur.

Tarayıcınız böyle ya da buna benzer şekilde görünebilir:

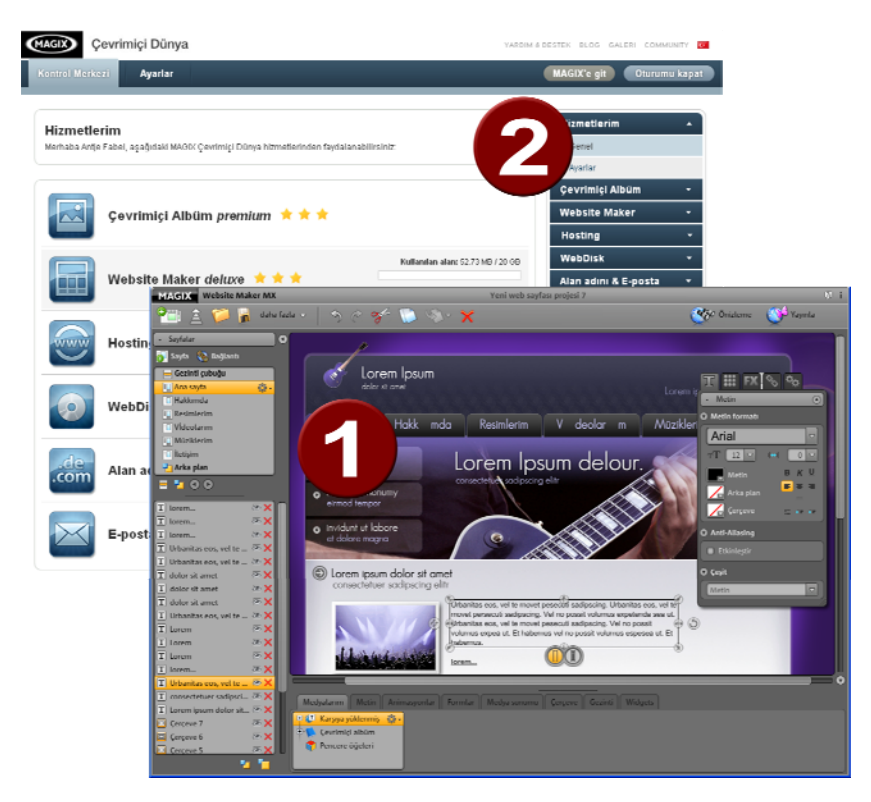

- 1 Website Maker tarayıcı penceresi
- 2 Çevrimiçi Dünya Control Center tarayıcı penceresi

**Not:** MAGIX Website Maker MX programını bilgisayarınızın "Başlat" menüsü üzerinden başlatırsanız, her iki web sayfasına ayrı ayrı ulaşırsınız.

- Website Maker, kendi web sitenizi oluşturup düzenlemek için sizin aracınız. Burada başlangıç ve alt sayfaları oluşturabilir, düzenli bir gezinme sağlayabilir, her sayfaya tasarımlar, metinler, resimler ve multimedya nesneler ekleyebilir, kendi fotoğraflarınızı, müziklerinizi veya videolarınızı yükleyebilir, arama motorları için optimize edebilirsiniz vs.
- **Control Center** (bkz. Sayfa 56), web sitenizin yönetim merkezi. Burada örn. web siteniz için depolama alanını genişletebilir, e-postalar gönderebilir ve İnternet adreslerinizi (alan adları) yönetebilirsiniz. Aynı zamanda burada, ilk web sitenizin otomatik olarak oluşturulan adresini bulabilirsiniz: http://adınız.magix.net/website.

## Üç adımda profesyonel web sitesi

MAGIX Website Maker MX programını ilk defa başlatıyorsanız, üç hızlı adımda bir web sitesi oluşturabilirsiniz.

### 1. Adım: Sayfa düzenini seçin

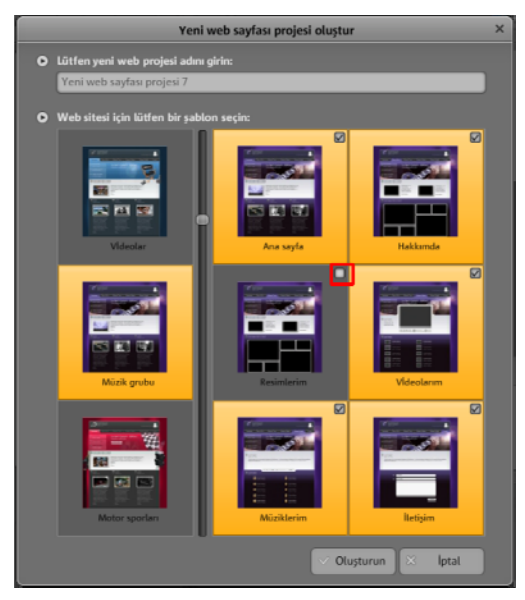

İlk adımda soldaki sayısız, profesyonel şablon arasından web siteniz için kullanmak istediğiniz sayfa düzenini seçin.

Her sayfa düzeni için önceden tasarlanmış uygun alt sayfalar bulunur. Bunlar sağ tarafta listelenir.

Bazı sayfalara ihtiyacınız olmazsa, onay kutusunu tıklayarak bunları kaldırabilirsiniz.

Web sitenize ifadeli bir ad verin. Oluşturulan tüm web sitelerini ana menüde "Aç" üzer inden tekrar açabilir ve istediğiniz gibi düzenlemeye devam edebilirsiniz. Bu sayede farklı alt sayfalara sahip birden fazla web sitesi şablonunu kaydedebilir ve isteğe göre yayınlayabilirsiniz.

**Not:** Proje adının, İnternet'te web sitenizi çağırdığınızda gösterilen web sitesi başlığıyla hiçbir ilgisi yoktur. Bu başlığı ana menüde "Ayarlar" > "Web tarayıcısının başlık çubuğundaki metin" üzerinden girebilirsiniz.

### Sayfaların düzenlenmesi, 2. Adım

İkinci ve en kapsamlı adımda, web sayfalarınızı dilediğiniz gibi değiştirebilir ve kendi içeriklerinizle (örn. fotoğraflar, videolar, müzik, metin, efektler, animasyonlar vs.) doldurabilirsiniz, çünkü başlangıçta web sayfalarında örnek içerikler bulunur.

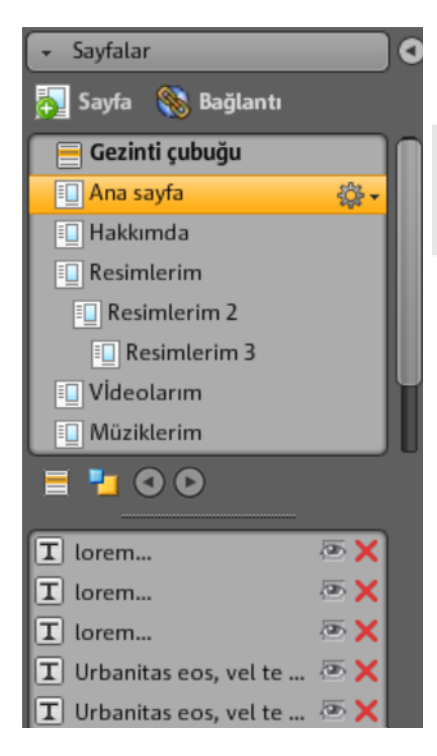

Sol taraftaki fonksiyonlar bölümünde (bkz. Sayfa 28), "Sayfalar" altında, düzenlemek istediğiniz web sayfasını seçin.

**İpucu:** Sayfa adını çift tıklayarak her sayfayı yeniden adlandırabilirsiniz. Bu adlar ana gezintide de görünür.

Sayfa listesinin alt tarafında, her sayfada bulunan, gerektiğinde gizlenebilen ve tamamen silinebilen öğeler listelenir.

Sağ tarafta çalışma alanını, yani tıklanarak etkinleştirilebilen ve düzenlenebilen tüm nesnelerin bulunduğu web sayfasını görebilirsiniz.

Çalışma alanının alt tarafında, web sitenize ekleyebileceğiniz tüm nesneleri genel görünüm şeklinde görebilirsiniz. Bu kısımda metin öğeleri, animasyonlar, formlar vs. bulabilirsiniz.

### Varolan nesnelerin düzenlenmesi

Şablon sayfalarda birçok öğe, resim ve metin zaten bulunur. (Uyduruk) Latince dolgu metninin hiçbir anlamı yoktur. Bu metin sadece metinlerin nerede olabileceği ve bu tasarımda nasıl görüneceği hakkında bir fikir sahibi olmanızı sağlar.

Nesne listesinde seçtiğiniz her nesne otomatik olarak çalışma alanında seçilir. Çalışma alanında seçili nesneyi değiştirebilirsiniz.

Sayfadaki tüm nesneleri çeşitli şekilde değiştirebilirsiniz:

### 20 Hızlı başlangıç

- Metinleri, metin alanını tıklayıp, Latince metni silip yeni metni girerek değiştirin.
- Nesneleri, ilgili nesneyi seçip klavyenizde "Del" tuşuna basarak silin. Ya da nesneleri aşağı soldaki nesne listesinde seçip kırmızı çarpı simgesini (sil) tıklayın.
- Her nesneyi kolayca tıklayıp sürükleyerek taşıyabilirsiniz.
- Her nesnenin boyutunu, nesne köşelerindeki tutucularla (oklar) değiştirebilirsiniz.

**İpucu:** Nesne boyutu değiştirilirken "Shift" tuşu basılı tutulduğunda nesnenin en boy oranı korunur.

### Yeni nesnelerin yüklenmesi

Tabii ki, web sitenizi önceden hazırlanıp sunulan nesnelerle yayınlamak istemeyebilirsiniz. Resim, fotoğraf, video ve müzik gibi kendi nesnelerinizi, belki de bir ziyaretçi sayacını ya da başka özellikleri web sitenize kolayca ekleyebilirsiniz.

### Kendi nesnelerinizin (fotoğraflar, videolar, müzik) web sitenize yüklenmesi:

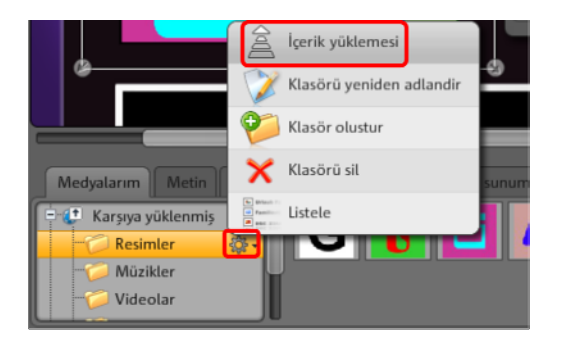

- Çalışma alanının alt tarafında "Medyalarım"ı tıklayıp "Karşıya yüklenmiş" kısmını seçin.
- İlgili kategoriyi (örn. "Resimler") açın.
- Karşıya yüklemek için ok düğmesini tıklayın ve ardından yükleme işlemi için kullanmak istediğiniz yöntemi seçin.
- Dosya seçimi iletişim kutusunda karşıya yüklenecek dosyayı/dosyaları seçin.
- İlgili dosyayı, fare tuşunu basılı tutarak genel görünümden web sayfasına sağa doğru sürükleyin ve dosyayı değiştirmek istediğniz resmin üzerine bırakın.

### Yeni metin nesnelerini aşağıda gösterildiği gibi oluşturabilirsiniz:

|   | Medyalarım Metin Ani   | masyonlar Formlar Medya | a sunumu 🛛 Çerçeve 🗍 Gezinti | Widgets    |  |
|---|------------------------|-------------------------|------------------------------|------------|--|
| ľ | T Nmetin alanı         | Arial                   | Angelina                     | Impact     |  |
| I | T Metin ələnını kəydır | Times New Roma          | an Garamond                  | Tahoma     |  |
| l | - To Metin efekti      | Lucida Consol           | e Courier New                | MADSCIENCE |  |

- Çalışma alanının alt tarafında "Metin"i ve burada "Metin alanı" kısmını tıklayın. Genel görünümde, seçebileceğiniz yazı tiplerini içeren bir önizleme listesi görünecektir.
- Fareyle tıklayarak yazı tipini seçin.
- Bu metin alanını, fare tuşunu basılı tutarak çalışma alanına sürükleyin.
- Metin alanını tıklayın ve metninizi girin.

Aynı şekilde, nesne yöneticisinde bulunan tüm diğer öğeleri ve nesneleri de yükleyebilirsiniz:

- İlgili kategoriyi (Medyalarım, metin, animasyonlar, formlar, süsleme, çerçeveler, gezinti menüleri, ekstralar) açın.
- Önizleme listesini açmak için kategoriyi tıklayın.
- Önizleme listesinden seçiminizi yapın ve seçtiğiniz nesneyi, fare tuşunu basılı tutarak çalışma alanına sürükleyin.

İyisi mi nesne yöneticisinin kategorilerini sırayla açın ve önizleme listesinde nelerin sunulduğuna göz atın.

### Önizleme

Değişiklikler uygulandıktan sonra web sitenizin önizlemesini yapabilirsiniz. Zira animasyonlar, metin efektleri, fotoğraf gösterileri ya da videolar gibi bazı nesneler, çalışma alanında değil de, sadece önizlemede gösterilir.

**İpucu:** Düzenleme esnasında, yaptığınız düzenlemelerin etkisi hakkında bir fikir sahibi olabilmeniz için sık sık önizlemeyi tıklayın.

### 3. Adım: Web sitesinin yayınlanması

Önizlemede gösterilen sonucu beğenir ve artık kendi web sitenizi İnternet'e yüklemek isterseniz, "Yayınla"yı tıklayın. İşte bu kadar.

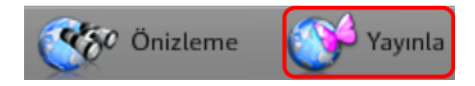

Artık siz de dâhil, tüm diğer İnternet kullanıcıları, http://adınız.magix.net/website/ adresinde her zaman her yerden ana sayfanızı görüntüleyebilir.

# Yüzey ve işlev şekli

Bu bölümden, MAGIX Website Maker MX programının sizin için sunduğu işlevlere bir genel bakışı ve bunları nerede bulabileceğinizi öğrenebilirsiniz.

# Website Maker ve Control Center

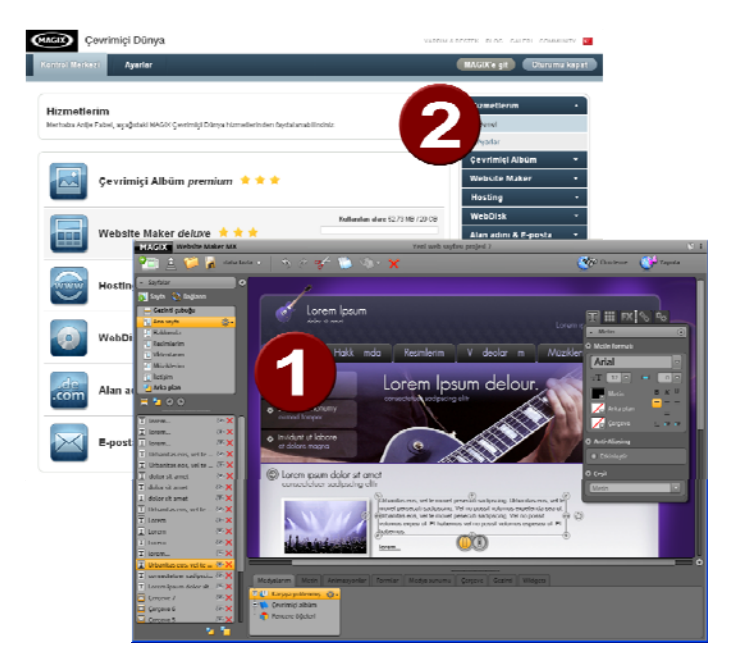

- 1 Web sitenizi kendi içeriklerinizle doldurmak üzere Website Maker tarayıcı penceresi.
- 2 MAGIX hizmetlerinizi ve de web sitenizi yönetmek üzere Website Control Center tarayıcı penceresi.

Website Maker (bkz. Sayfa 23), kendi web sitenizi oluşturup düzenlemek için sizin aracınız. Burada başlangıç ve alt sayfaları oluşturabilir, düzenli bir gezinme sağlayabilir, her sayfaya tasarımlar, metinler, resimler ve multimedya nesneler ekleyebilir, kendi fotoğraflarınızı, müziklerinizi veya videolarınızı yükleyebilir, arama motorları için optimize edebilirsiniz vs.

Website Control Center (bkz. Sayfa 56), web sitenizin yönetim merkezidir. Burada örn. web siteniz için depolama alanını genişletebilir, e-postalar gönderebilir (Website Maker deluxe paketine bir alan adı + 5 posta hesabı dâhildir) ve İnternet adreslerinizi (alan adları) yönetebilirsiniz. Aynı zamanda burada, ilk web sitenizin otomatik olarak oluşturulan adresini bulabilirsiniz (alt alan adı): http://adınız.magix.net/website.

### Website Maker

Website Maker ile web sitenizin içeriklerini düzenleyebilirsiniz.

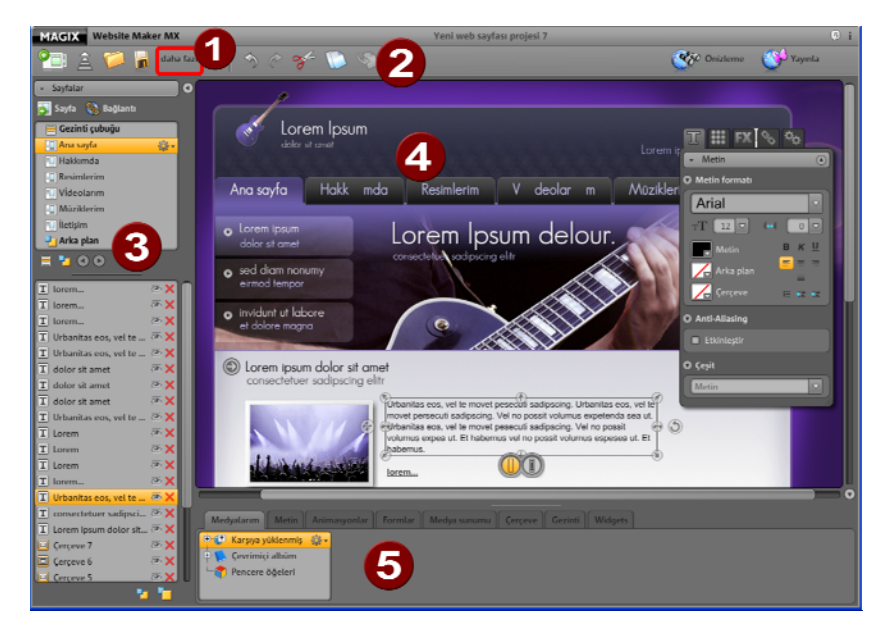

- 1 "Daha fazla"yı tıkladığınızda, menü açılır.
- Hızlı düzenleme için tüm önemli fonksiyonları içeren araç çubuğu (bkz. Sayfa 23).
- 3 Tüm sayfalarla (bkz. Sayfa 28) ve sayfalara eklenmiş nesnelerle fonksiyonlar bölümü.
- Qalışma alanı (bkz. Sayfa 28), düzenlemekte olduğunuz web sayfasını gösterir.
- **5** Web sayfalarınızı içeriklerle doldurmak için nesne yöneticisi (bkz. Sayfa 31).

### Araç çubuğu

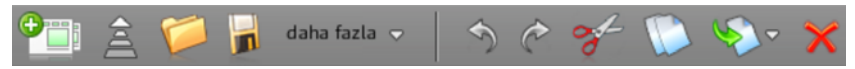

**Yeni web sitesi projesi oluştur:** MAGIX Website Maker MX ile 99'a kadar web sitesi projesi oluşturabilirsiniz.

**Medyaları sabit diskten yükle:** Web sitenize eklemek için dosyaları Media Manager'a yükleyebileceğiniz bir iletişim kutusu açar. Yüklenen dosyalar, Media Manager'da "Karşıya yüklenmiş" altında uygun kategorilere koyulur.

**Kayıtlı web sitesi projesini aç:** MAGIX Website Maker MX ile birden fazla web sitesi projesini yönetebilirsiniz. Bu fonksiyonla mevcut web sitesi projelerinizden birini yükleyin.

**Geçerli web sitesi projesini kaydet:** Birden fazla web sitesi projesi oluşturun ve de kaydedin. Geçerli web sitesine bir ad vermek ve bunu kaydetmek için, bu menü öğesini seçin.

Daha fazla: Website Maker ana fonksiyonunun menüsünü açar.

**Geri al:** Website Maker'daki son değişikliğinizi geri almak isterseniz, burayı tıklayın.

Yinele: Son "Geri al" eylemini yinelemek isterseniz, burayı tıklayın.

**Kes:** Seçilen nesne kesilir. Eğer isterseniz, nesneyi başka bir sayfaya tekrar ekleyebilirsiniz.

Kopyala: Eğer bir nesne seçtiyseniz, bunu kopyalayabilirsiniz.

**Ekle:** Panodaki nesne eklenir. (Önceden "Kopyala" fonksiyonunu kullanmış olmalısınız.)

Sil: Seçili nesne silinir.

### Önizleme ve yayınlama

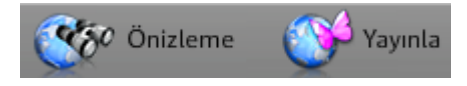

- Programın yukarı sağ tarafındaki "Önizleme" düğmesini tıkladığınızda, web siteniz İnternet'te görüneceği şekliyle gösterilir.
- "Yayınla"yı tıkladığınızda, web siteniz son hâliyle İnternet'e yüklenir. Artık siz de dâhil, tüm diğer İnternet kullanıcıları, her zaman her yerden ana sayfanızı görüntüleyebilir.

### Menü

"Daha fazla" düğmesini tıklayarak Website Maker'ın menüsünü açabilirsiniz.

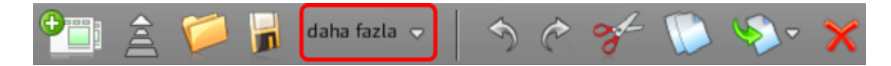

**Farklı kaydet:** İsteğe göre bir diğerini İnternet'te yayınlamak için birden fazla web sitesi projesi oluşturabilir ve kaydedebilirsiniz. Geçerli web sitesine bir ad vermek ve bunu kaydetmek için, bu menü öğesini seçin.

Web sitesini dışarı aktar...: Örn. kendi alan adınız varsa ve oluşturulan web sitesinin oradan gösterilmesini isterseniz, bu fonksiyon (bkz. Sayfa 55) ile, oluşturulan web sitesi projesini herhangi bir HTML dosyasına ekleyebilirsiniz.

**DİKKAT!** Açılır pencere engelleyicisi kullanıyorsanız ya da tarayıcınız açılır pencereleri engelliyorsa, MAGIX Website Maker MX programının gösterildiği sayfa için bu engelleyiciyi devre dışı bırakın. Doğru adres, "http://magix-website.com"dur.

Sil: Geçerli web sitesi projesini siler. Silinen projeler kurtarılamaz.

**Not:** Website Maker'da web sitesini silmiş olsanız bile, İnternet'teki alan adınız var olmayı sürdürür. Ancak yeni bir web sitesi yüklendiğinde, web sitesinin üzerine yazılır.

**Arkadaşları davet et:** Web sitenizi daha çok tanıtmak için arkadaşlarınızı web sitenize davet edin. Bu fonksiyon, ancak web siteniz yayınlandıktan sonra kullanılabilir.

**Widget Maker'ı başlat:** Widget Maker açılır. İstediğiniz pencere öğesini (Widget) oluşturun ve daha sonra belli bir adla kaydedin. Kaydedilen pencere

öğelerinizi, "Medyalarım" sekmesindeki "Pencere öğeleri" klasöründe bulabilirsiniz.

**Yardım ve destek:** Yardım penceresi açılır. Belirli bir konu hakkında yardım kısmına bakabilir veya diğer kullanıcılara sorabilir, sıkça sorulan soruları (FAQ) okuyabilir, kullanım kılavuzunu açabilir ya da MAGIX destek birimine soru sorabilirsiniz.

**Alan adını kaydet:** İstediğiniz alan adını kolayca ve çabucak kaydedebilirsiniz. Alan adı kaydı, kullandığınız pakete göre (free, easy ya da deluxe) ücretlidir ya da dâhildir (deluxe sürümünde).

**Ayarlar:** Web sitesi ayarları (bkz. Sayfa 26) üzerinden web siteniz için örn. sayfa başlığını, sayfa büyüklüğünü, hizalamayı, arka plan rengini vs. belirleyebilirsiniz.

### Web sitesi ayarları

"Daha fazla"yı tıkladığınızda, ek fonksiyonlar içeren menüyü açabilirsiniz. "Web sayfası ayarları" iletişim kutusunu açmak için "Ayarlar"ı tıklayın.

### Meta bilgileri

Buraya, web sayfası açıldığında tarayıcıda gösterilmesini istediğiniz başlığı girin. Web sitenizin hangi arama sözcükleri altında arama motorlarında bulunmasını istediğinizi belirleyin. Eğer isterseniz, web siteniz için kısa bir açıklama girebilirsiniz.

### Web gösterimi

- Sayfa büyüklüğü ve hizalama: Web sitenizin ekranda hangi boyutta ve tam olarak nerede görüntülenmesini istediğiniz hakkında bir fikriniz varsa, bunları burada belirtin.
- **Renkler:** Ayrıca web sitenizin arka plan rengini belirleyebilirisniz. Eğer nesneler arasındaki aralıklar yüzünden arka plan görünür hâle gelecek olursa, arka planın her zaman burada belirttiğiniz renge sahip olacağından emin olabilirsiniz. Tarayıcının, yani web sitenizin kaplamadığı İnternet sayfası bölümünün rengi de ayrıca belirlenebilir.
- Arka plan görüntüsü: Website Maker depolama alanınızdan, Çevrimiçi Albüm'ünüzden ya da doğrudan sabit diskinizden bir görüntü seçebilir ve web siteniz için arka plan olarak belirleyebilirsiniz. "Mod" ve "Hizalama" üzerinden bu resmin gösterim şeklini ayarlayabilirsiniz. Web sayfanızı kaydırırken tarayıcı arka planının değil, sadece sayfanın kendisini kaydırmak için "Arka plan görüntüsünü sabitle"yi etkinleştirin.
- Sık kullanılan simge (Favicon): Web sitenizin tanınırlığını artırmak için bir sık kullanılan simge belirtebilirsiniz. Bu sık kullanılan simge, İnternet tarayıcısının

adres çubuğunda, sık kullanılanlar listesinde ve İnternet sayfalarının sekme görünümünde görünür. Maksimum çözünürlüğün 32x32 piksel ve dosya boyutunun en fazla 100 KB olabileceğini lütfen dikkate alın. Kabul edilen dosya biçimi ICO'dur.

### Diğer

MAGIX Çevrimiçi Albüm'ünüzü gezinti menüsünde gösterebilir ve MAGIX Website Maker MX programını başlatırken başlangıç iletişim kutusunu görüntületebilirsiniz.

### Izgara

MAGIX Website Maker MX, nesnelerinizin sayfanızda daha iyi hizalanması için bir ızgaranın gösterilmesini sağlar. Ayrıca, tüm nesnelerin bu ızgaraya göre hizalanmasını belirtebilirsiniz. Dolayısıyla, taşıdığınız her nesne her zaman ızgaraya göre hizalanır. Bu sayede birçok nesne kolayca bir çizgi boyunca sıralanabilir. Tabii ki, ızgara boyutunu da değiştirebilirsiniz.

Bu fonksiyonu, **Menü** > **Ayarlar** kısmında bulabilirsiniz. Açılan iletişim kutusunda "**Izgara**"yı bulabilirsiniz.

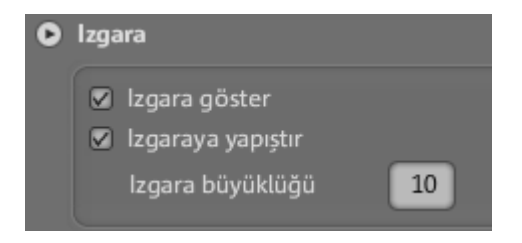

**Not:** Izgara, yayınlanan sayfada görünmez. Izgara sadece nesnelerin daha iyi hizalanmasını sağlar ve Website Maker'da sadece size gösterilir.

### Çalışma alanı

Burada geçerli web sitenizin sayfaları gösterilir. Bu tasarım görünümünde sayfalarınızı istediğiniz gibi tasarlayabilirsiniz.

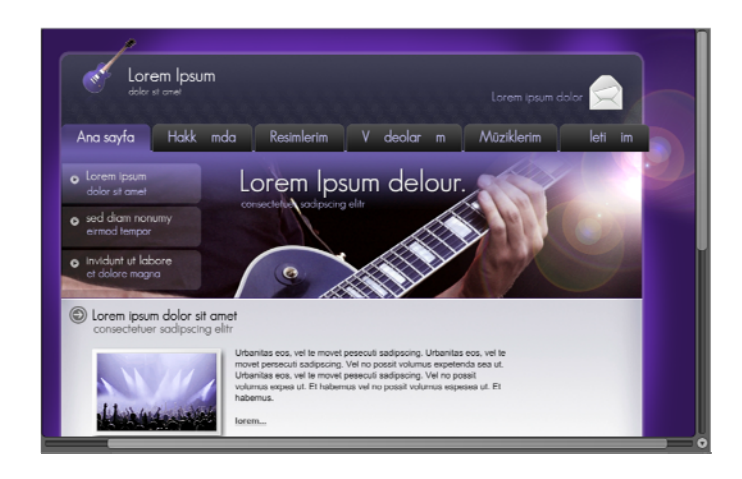

Çalışma alanında WYSIWYG, yani "what you see is what you get" ("ne görürsen onu alırsın") yöntemi uygulanır. Herşey, çalışma alanındaki tasarım görünümünde gördüğünüz şekilde İnternet'te de gösterilir.

Bazı belirli animasyonlar, metin efektleri, videolar ve fotoğraf gösterileri sadece önizlemede tamamen etkin olarak gösterilebilir.

Önemli: Web sayfaları ana menü üzerinden **yayınlandıktan** sonra, çalışma alanındaki içerikler İnternet'te güncelleştirilir.

### Fonksiyonlar bölümü

Fonksiyonlar bölümünde tüm düzenleme seçenekleri düzenli şekilde sıralanmış olarak sunulur.

### Sayfalar

**Sayfa yöneticisi** (Website Maker'ın sol tarafında), ayrı ayrı sayfaların ve nesnelerin kolayca yönetilmesini ve düzenlenmesini (bkz. Sayfa 33) sağlar.

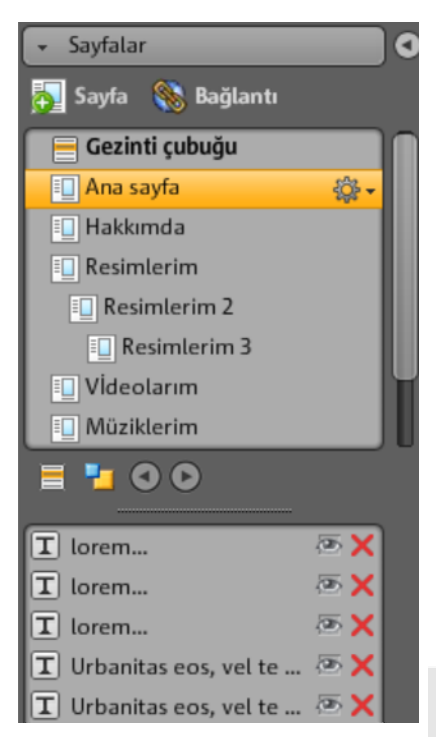

**Sayfalar:** Sayfa seçiminde sayfalarınıza kolayca erişebilirsiniz.

Dişli çark üzerinden, "Sayfayı çoğalt", "Sayfayı sil" ve "Alt sayfa oluştur" gibi önemli sayfa fonksiyonlarına (bkz. Sayfa 30) ulaşabilirsiniz.

"Sayfa" düğmesiyle web siteniz için yeni sayfalar oluşturabilirsiniz.

"Gezinti"yi tıklayarak web sitenizin gezintisini düzenleyebilir örn. gezinti düğmelerinin konumunu değiştirebilirsiniz.

"Arka plan"ı tıkladığınızda web sayfanızın arka plan katmanı açılır. (Bu grafik, arka planda web sitenizin her sayfasında görünür.)

İpucu: Bir sayfayı çift tıklayarak sayfayı yeniden adlandırabilirsiniz.

Dişli çark düğmesiyle, ek fonksiyonlar içeren sayfa menüsü (bkz. Sayfa 30) açılır.

Nesne listesi: Sayfaların alt tarafında, o anda seçili olan sayfada bulunan tüm nesneleri görebilirsiniz. Nesnelerin katmanlarını değiştirmek için, nesneleri listede sürükle ve bırak yöntemiyle yukarı veya aşağı tasıyabilirsiniz. Kırmızı çarpı simgesini tıklayarak nesneleri nesne listesinden ve bununla beraber web sayfasından silebilirsiniz. Göz simgesini tıkladığınızda, nesne gizlenir ya da gösterilir.

**İpucu:** Ayrı ayrı nesneleri daha düzenli bir genel görünüm için geçici olarak gizlemek isterseniz, bunu "Göz" simgesini tıklayarak yapabilirsiniz.

### Sayfa menüsü

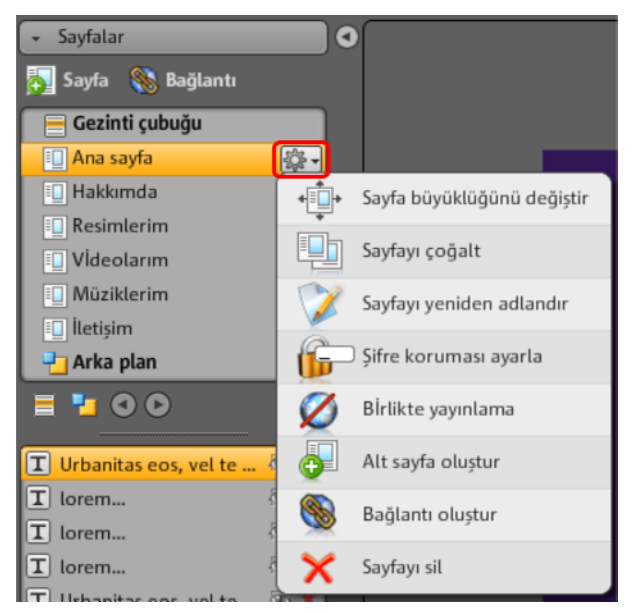

**Sayfa büyüklüğünü değiştir:** Ayrı ayrı sayfalar için, genel web sayfası ayarlarından farklı olan sayfa büyüklüklerini belirleyebilirsiniz. Bunu yapmak için, "Bireysel"i seçin ve ölçüleri girin.

**Sayfayı çoğalt:** Mevcut bir sayfaya oldukça benzer bir sayfa oluşturmak isterseniz, bu sayfayı çoğaltın ve değişikliklerinizi kopya üzerinde yapın. Böylece zamandan tasarruf edebilirsiniz.

**Sayfayı yeniden adlandır:** Sayfaları yeniden adlandırmak isterseniz, bu fonksiyonu kullanın. Sayfa adlarını özenle seçin, çünkü sayfa adları gezinti çubuğunda da görünür. Ziyaretçilerin, web sitesinde onları nelerin beklediğini öğrenebilmeleri için, adların açıklayıcı olmasına dikkat edin.

**Şifre koruması ayarla:** Ayrı ayrı sayfalara şifre koruması ayarlayabilir ve böylece sadece yetkisi olan kişilerin sayfalara erişebilmelerini sağlayabilirisniz. Sayfalara erişebilmeleri için belirli bir kişi grubuna erişim hakları verebilirsiniz.

**Birlikte yayınlama:** Belirli bir sayfayı, örn. yapım aşamasında olduğu için henüz İnternet'e yüklemek istemezseniz, bu fonksiyonu etkinleştirin. Bu durumda bu sayfa çevrimdışı kalır, ancak tüm diğer sayfalar yayınlanır ve erişilebilir hâle getirilir. Alt sayfa oluştur: İhtiyacınız olduğu kadar alt sayfalar oluşturun. Alt sayfalar da gezinti menüsünde gösterilir.

**Bağlantı oluştur:** Gezinti menüsünde ek bağlantılar oluşturabilirsiniz. Bu bağlantılar, kendi belirlediğiniz iç veya dış ve de indirme bağlantılarına başvurabilir.

**Sayfayı sil:** Bir sayfaya artık ihtiyacınız olmazsa, sayfayı tamamen projeden silebilirsiniz.

### Nesneler

Çalışma alanının alt tarafında bulunan nesne yöneticisi, kategorilere göre düzenli şekilde sıralanmış nesne kitaplığını içerir.

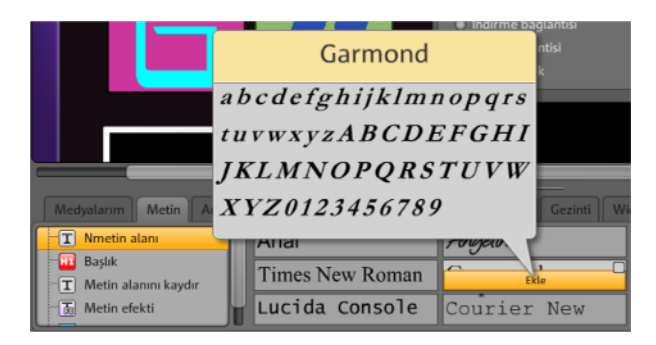

Burada web sitenize ekleyebileceğiniz farklı nesneleri (bkz. Sayfa 36) bulabilirsiniz.

- Bir kategoriyi tıklayıp fareyle bir nesne üzerine gidin. Bunu yaptığınızda, fareyle üzerinde bulunduğunuz nesnenin önizlemesi ve "Ekle" düğmesi belirir.
- "Ekle" düğmesini tıkladığınızda, nesne, o an etkin olan sayfaya eklenir. Nesneyi istediğiniz yere taşıyabilir ve düzenlemeye devam edebilirsiniz.

### Özellikler

Taşınabilir **"Özellikler"** sekmesinde her nesnenin özelliklerini ayarlayabilirsiniz (bkz. Sayfa 49).

Bunu yapmak için çalışma alanında nesneyi seçin ve "Özellikler"i tıklayın. Şimdi nesneye özel tüm parametreleri ayarlayabilirsiniz.

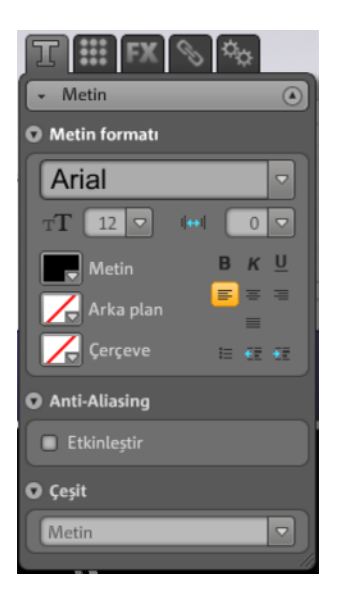

**İpucu:** Nesneyi çift tıklayarak çalışma alanında bulunan her nesnenin özelliklerini otomatik olarak açabilirsiniz.

# Website Maker fonksiyonları

## Sayfaların düzenlenmesi, sayfa yöneticisi

Web sayfalarını ayrı ayrı düzenlemek için sol taraftaki sayfa yöneticisini kullanın.

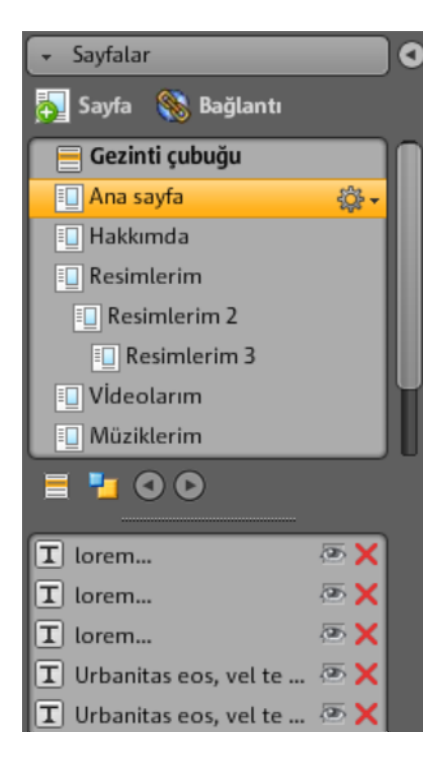

Sayfa yöneticisinin üst tarafında, o anda yüklü olan web sitesinin tüm sayfaları liste hâlinde gösterilir.

**Alt sayfa oluştur:** Bir sayfanın dişli çarkını tıklayın ve "Alt sayfa oluştur"u seçin. Gezinti menüsünde de gösterilecek olan alt sayfa oluşturulur.

**Taşı - Sayfa sırasının değiştirilmesi:** Sürükle ve bırak yöntemiyle sayfa yöneticisinde sayfaları çabucak taşıyabilirsiniz. Bunu yapmak için, sayfayı tıklayın, sol fare tuşunu basılı tutun ve sayfayı sayfa listesinde taşımak istediğiniz yere alın.

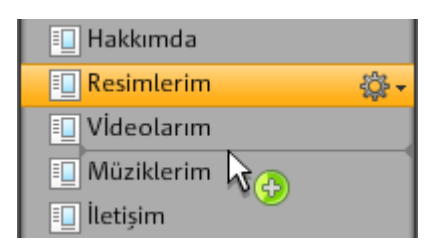

Bu esnada sayfanın konumu ince bir çizgiyle belirtilir. İstediğiniz yere geldiğinizde, sol fare tuşunu bırakın. Böylece sayfanın konumunu taşımış olursunuz. Sonucu hemen çalışma alanındaki gezintide denetleyebilirsiniz.

**Sayfayı yeniden adlandır - Sayfa adının değiştirilmesi:** Sayfalarınızı istediğiniz zaman yeniden adlandırabilirsiniz.

Bunu yapmak için, sayfa yöneticisindeki sayfa adını çift tıklayın ve yeni adı girin.

| Sayfayı yeniden adlandır     |       |  |  |  |
|------------------------------|-------|--|--|--|
| Lütfen sayfanın adını girin. |       |  |  |  |
| Lütfen sayfanın adını girin. |       |  |  |  |
| Res                          |       |  |  |  |
|                              |       |  |  |  |
| 🗸 Yeniden adlandır 🛛 🕅       | İptal |  |  |  |

**Not:** Sayfa adının değiştirilmesi, web sitenizin gezinti menüsündeki adı da değiştirir. Sayfa adını değiştirdikten sonra, sonucu çalışma alanındaki gezintide denetleyebilirsiniz.

### Web sayfası katmanları

Arka planda (-1) genelde, (hangi web sayfasını seçmiş olursanız olun) web sitenizde her zaman görünür olmasını istediğiniz tüm nesneler bulunur örn. arka plan görüntüsü, arka plan müziği vs.

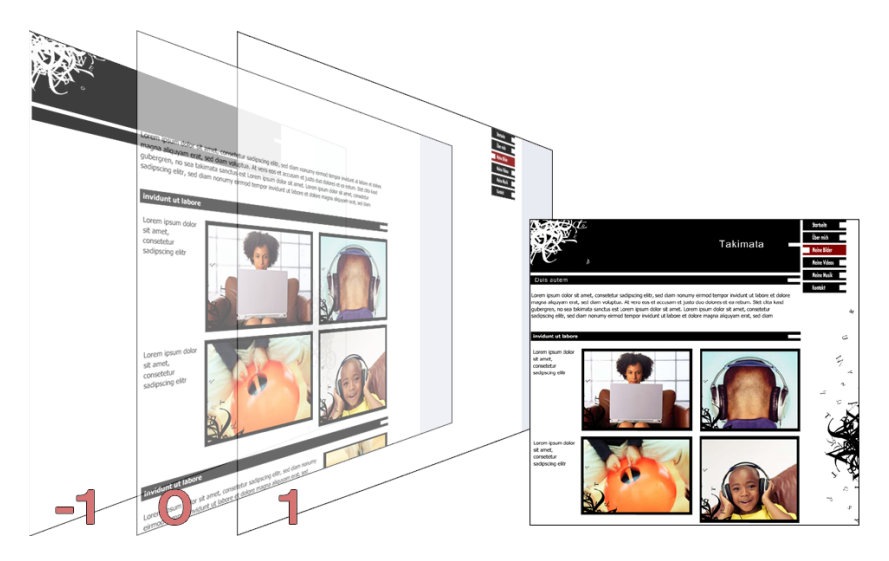

**Sayfa görünümünde (0)**, her sayfa için ayrı ayrı içerikler tasarlayabilirsiniz. Tüm nesneler otomatik olarak tüm arka plan nesnelerinin önüne ve tüm ön plan nesnelerinin arkasına konumlandırılır.

Ön planda (1) gezinti menünüz bulunur. Gezinti menüsü tüm sayfalarda ve her zaman ön planda görünür. Gezinti menünüzü, nesne yöneticisindeki "Gezinti" kategorisinin nesne listesinden seçebilirsiniz.

### Sayfa nesneleri

Sayfa listesinin alt tarafında **nesne listesi** bulunur. Bu listede, o anda seçili olan sayfadaki tüm nesneler sıralanır.

- Göz simgesini tıklayarak nesneleri ayrı ayrı gizleyebilirsiniz. Gizlenen nesneler yayınlanan sayfada görünmezler, ancak silinmedikleri için çabucak geri alınabilirler.
- Çarpı simgesini tıklayarak nesneleri ayrı ayrı tamamen silebilirsiniz.

### Sayfaların şifreyle korunması

Şifre korumasıyla, sadece istediğiniz kişilerin belirli sayfalara erişebilmelerini sağlamak için web sitenizde şifre korumalı sayfalar oluşturabilirsiniz.

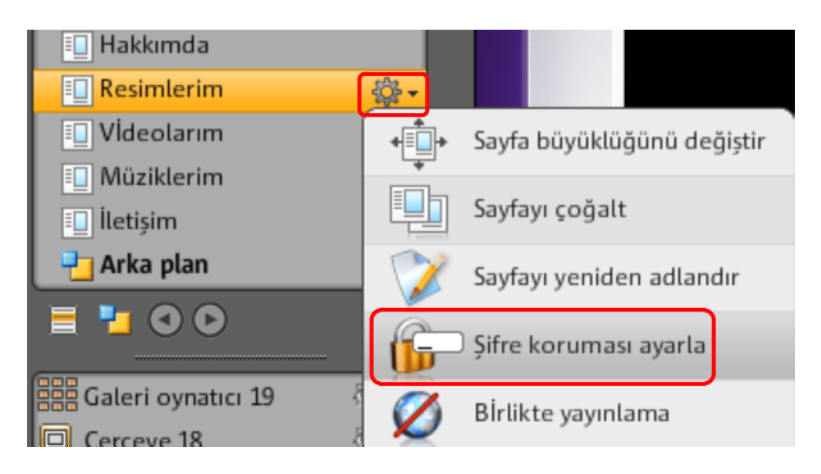

1. "Sayfalar" altında, şifreyle korumak istediğiniz sayfayı seçin.

**2.** Menüyü açmak için dişli çarkı tıklayın (bk. yukarıdaki şekil) ve "Şifre koruması ayarla"yı seçin. Bunun üzerine ilgili iletişim kutusu açılır.

**3.** Şifre korumalı sayfaya erişebilmeleri için şifreyi vermek istediğiniz kişileri seçin.

4. Sayfa için şifreyi girin ve iletişim kutusunu kapatın.

**5.** Değişikliklerin güncelleştirilmesi için web sitenizi yeniden yayınlayın. Sayfa artık herkese açık değil. Sadece şifreyi alan kişiler oturum açıp sayfayı görüntüleyebilirler. (Şifre, seçtiğiniz her kişiye e-posta yoluyla gönderilir.)

### Sayfaların doldurulması, nesne yöneticisi

Sayfada bulunan her öğe, nesne olarak tanımlanır ve nesne yöneticisi üzerinden sayfaya eklenebilir. Nesne yöneticisinde tüm nesne türleri, kategorilere göre sıralanmış şekilde gösterilir.

|   | Medyalarım Metin Animasyonlar Formlar Medya sunumu Çerçeve Gezinti Widgets |      |                 |               |      |      |              |                 |         |
|---|----------------------------------------------------------------------------|------|-----------------|---------------|------|------|--------------|-----------------|---------|
| ſ |                                                                            |      |                 | 53 <b>8</b> 6 | 55   |      |              | <b>S</b>        | 250     |
| I | 🔢 Film şeridi                                                              |      | • • • • • • • • | 6.50          |      | 9799 |              |                 | 2 ° 200 |
|   | - 🛃 Fotoğraf masası                                                        | 2.44 |                 |               |      |      |              | 34 <b>4</b> 2 5 |         |
| l | 📲 Medya oynatici                                                           | 11 🔛 | S 2.00          | 2.12          | 1.20 | 1.00 | <u> 1980</u> |                 |         |
Kategoriler altında nesne çeşitleri gösterilir. Tüm nesneler bir önizleme olarak gösterilir. Hepsine rahat rahat bakabilir ve istediğiniz nesneyi "Ekle"yi tıklayarak kolayca sayfaya ekleyebilirsiniz.

### Medyalarım

MAGIX Website Maker ya da MAGIX Çevrimiçi Albüm'ünüz üzerinden yüklediğiniz medyalar burada listelenir.

### Sabit diskten resimlerin eklenmesi

Resimlerinizi nesne yöneticisi üzerinden web sayfanıza ekleyebilirsiniz.

1. Nesne yöneticisinde "Medyalarım" kategorisini seçin.

Burada Çevrimiçi Albüm'ünüzde bulunan fotoğrafları çalışma alanına ekleyebilir ya da "Karşıya yüklenmiş" üzerinden sabit diskinizdeki fotoğrafları yükleyebilirsiniz. (Yüklenen fotoğrafları da daha sonra burada bulabilirsiniz.)

**2.** "Karşıya yüklenmiş"i açın, "Resimler"i seçin ve menüyü açmak için dişli çarkı tıklayın. "İçerikleri yükle"yi tıklayın (bk. şekil). Daha fazla klasör de oluşturabilir ve dosyalar yükleyebilirsiniz.

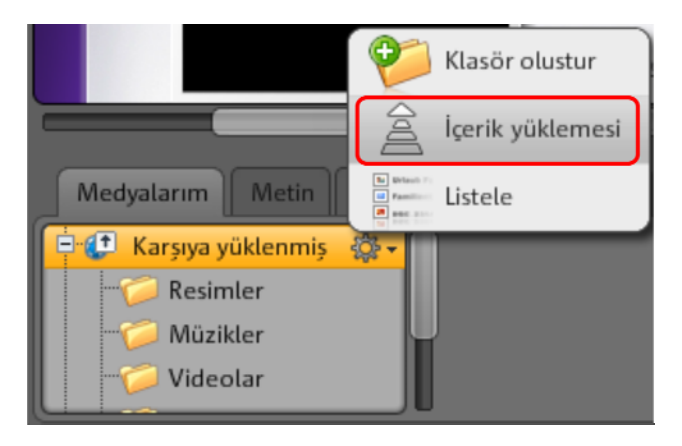

**3.** Açılan iletişim kutusunda sabit diskinizden resimler ya da resim klasörleri seçin ve "Şimdi karşıya yükle"yi tıklayın.

Bu iletişim kutusunda, web alanınızda bulunacak yeni klasörler de oluşturabilirsiniz.

İstediğiniz tüm resimleri karşıya yükledikten sonra, resimlere nesne yöneticisinde "Medyalarım" > "Karşıya yüklenmiş" > "Resimler"i tıklayarak ya da, oluşturup karşıya yükleme işlemi için seçtiğiniz klasörde erişebilirsiniz.

### 38 Website Maker fonksiyonları

**4.** İstediğiniz resmi seçip, sürükle ve bırak yöntemiyle ya da "Ekle"yi tıklayarak çalışma alanına alın.

### Fotoğraf gösterileri için resim kaydırıcıları

Çok sayıda fotoğrafı yerden tasarruf ederek, ancak etkileyici şekilde web sayfasında sunmak için, "Film şeridi", "Fotoğraf masası" ve "Galeri"nin yanı sıra, "Resim kaydırıcısı" da çok güzel bir sunum imkânı.

### Resim kaydırıcısının eklenmesi ve doldurulması

1. Nesne yöneticisinde "Medya sunumu" kategorisini seçin.

2. "Resim kaydırıcısı"nı tıkladıktan sonra tüm şablonlar gösterilir.

**3.** Fareyle seçmek istediğiniz resim kaydırıcısı tasarımının üzerine gidin ve "Ekle"yi tıklayın. Resim kaydırıcısı açık olan web sayfasına eklenir. Doğru sayfanın açık olduğuna dikkat edin.

**4.** Resim kaydırıcısının köşelerindeki tutamaçlardan kaydırıcının boyutunu değiştirebilirsiniz. Nesneyi tıklayın ve fare tuşunu basılı tutarak, nesnenin web sayfasında bulunmasını istediğiniz yere taşıyın.

**5.** "Medyalarım" kategorisinden sürükle ve bırak yöntemiyle içerikler ekleyebilirsiniz. Eklemek istediğiniz resimleri web sayfasındaki resim kaydırıcısına sürükleyin.

### Çalma listesinin düzenlenmesi

Özellikler yöneticisindeki çalma listesi (bkz. Sayfa 53) sekmesinde, çalma listesindeki sırayı değiştirebilirsiniz. Resmi seçin ve ok düğmeleriyle yukarı ya da aşağı taşıyın.

Yayınlamadan sonra resmin adının gösterilmesini de isterseniz, belli adlar verin. Kalemi tıkladığınızda adı değiştirebilirsiniz.

Özellikler yöneticisindeki ayarlar (bkz. Sayfa 53) sekmesinde, geçiş efektini ve denetim öğelerini düzenleyebilirsiniz. "Uydur" altında, resim kaydırıcısındaki resimlerin biçimini belirleyebilirsiniz (orijinal format ya da oturt).

### Resimlerle bağlantının oluşturulması

Resim kaydırıcısında bulunan her resimle bağlantı oluşturulabilir.

• Özellikler yöneticisindeki bağlantı (bkz. Sayfa 51) sekmesini tıklayın. Resmi seçin ve oluşturmak istediğiniz bağlantıyı belirtin.

#### Müziğin eklenmesi

Belirli bir hava oluşturmak için web sitenizde müziğin de çalmasını istiyor musunuz? MAGIX Website Maker MX ile sorun değil.

Nesne yöneticisinde her zamanki gibi "Karşıya yüklenmiş" > "Müzikler"i (ya da sizin oluşturduğunuz bir klasörü) seçerek müzik parçalarını yükleyin ya da, Çevrimiçi Albümünüze kaydetmiş olabileceğiniz müzik parçalarını kullanın.

Sürükle ve bırak yöntemiyle istediğiniz müzik parçasını çalışma alanının boş bir yerine alın. MAGIX Website Maker MX otomatik olarak müzik parçasını çalacak bir yürütücü oluşturur.

Tabii ki, bu yürütücüyü kendiniz de tasarlayabilirsiniz. Yürütücüyü çift tıkladığınızda, "Özellikler" altında "Skin" (dış görünüm) kısmı açılır. Bu kısımda bir şablon seçebilir ve çift tıklayarak uygulayabilirsiniz. Bunun üzerine yürütücü otomatik olarak değiştirilir.

"Yürüt" kısmında,

- web sayfanız açıldığında müzik parçanızın otomatik olarak çalınıp çalınmayacağını ya da
- döngü olarak veya sadece bir kere çalınıp çalınmayacağını belirleyebilirsiniz.
- Ses seviyesini, kaydırma çubuğunu kullanarak ayarlayabilirsiniz.

#### Flash Widget Maker'ın başlatılması

MAGIX Website Maker MX programını açtıktan sonra, "Daha fazla" > "Widget Maker'ı başlat"ı seçerek Widget Maker'ı açabilirsiniz.

#### 1. Pencere öğesi seçin:

Sunmak istediğiniz medya türüne göre uygun bir pencere öğesi seçin: Örn. fotoğraflar ve videolar sunmak için fotoğraf masasını ya da müzik dosyaları için ses çaları. Şablonlar seçilen pencere öğelerine göre değişir. Kullanmak istediğiniz şablonu seçin ve bir sonraki adıma geçmek için "İleri"yi tıklayın.

### 2. Özelleştirin:

İlk olarak pencere öğesi için dosyalar yüklemelisiniz. Website Maker projesi için dosyalar yüklediyseniz, bu dosyaları "Resimler", "Videolar", "Müzik" ve "Diğer" bölümlerinde bulabilirsiniz. Website Maker projesi için henüz hiçbir dosya yüklemediyseniz, aşağıdaki adımlarla devam edin:

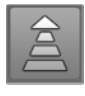

Bu düğmeyi tıklayın. Küçük bir iletişim kutusu açılır. "Dosyaları seç"i tıkladığınızda, seçmek istediğiniz dosyalara gidebilirsiniz. Dosyaları seçin ve "Aç" ile onaylayın. Tüm dosyalar listede bulunduğunda, "Şimdi karşıya yükle"yi tıklayın.

Ardından, pencere öğesiyle sunulmasını istediğiniz tüm dosyaları, "Ekle"yi tıklayarak sol taraftaki çalma listesine ekleyin. Ayrıca pencere öğesinin büyüklüğü, yürütme davranışı vs. değiştirilebilir. Tüm değişiklikleri yaptığınızda, "İleri"yi tıklayın.

### 3. Ekleyin:

**Ekleme kodu:** Üçüncü adımda pencere öğesi için kod gösterilir. Bu kodun, dış HTML web sitesine katıştırılabilmesi için kopyalanması gereklidir.

**Kaydet:** Pencere öğesini MAGIX Website Maker MX programına eklemek ya da daha sonra değiştirmek isterseniz, belli bir ad belirtin ve kaydedin. Kaydedilen pencere öğesi, nesne yöneticisinde, "Medyalarım > Pencere öğeleri" kısmında gösterilir.

### Metin

### Metin ekle:

- Web sitenize metin eklemek için nesne yöneticisinde "Metin" kategorisini seçin.
- Nesne seçiminde çeşitli metin türlerinin (yazı tipleri) önizlemesini yapabilmek için "Metin alanı" seçeneğini kullanın.

• "Ekle"yi tıklayarak istediğiniz metin alanını geçerli sayfaya ekleyebilirsiniz.

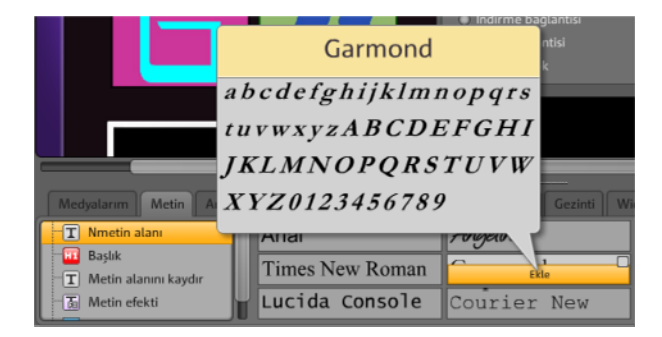

• Metin alanını tıklayın ve metninizi yazın.

**Metin biçimi:** Metin alanlarını ve de tüm diğer nesneleri, nesne özellikleri üzerinden biçimlendirebilirsiniz.

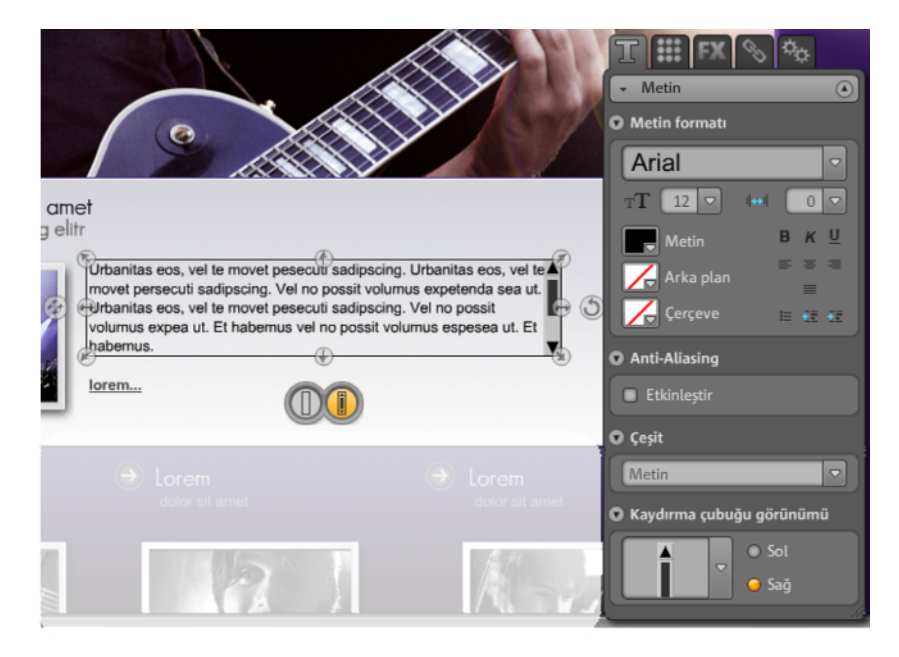

Burada normal metin biçimi seçeneklerini belirtebilirsiniz.

**Anti-Aliasing:** Resimler çok fazla sıkıştırıldığında nesneler çoğu kez "pikselli" ya da "bulanık" görünür. Anti-Aliasing kullanıldığında, Aliasing efekti diye de adlandırılan bu efekte karşı etki yapan ek bir filtre algoritması uygulanır ve bu sayede nesnenin kenarları ya da ince çizgiler tekrar dişsiz ya da tırtıksız, yani düz çizgiler olarak görünür. Anti-Aliasing özellikle küçük yazı tipi boyutunda

### 42 Website Maker fonksiyonları

yazılan metinlerde etkilidir. Ancak tüm metinlerinizde bu seçeneği etkinleştirmeden önce, Anti-Aliasing özelliğinin uygulandığı tüm metinlerin biraz daha fazla yer alacağına dikkat edin. Büyük başlıklar için ya da kendiniz kayda değer hiçbir fark göremezseniz, bu fonksiyonu gönül rahatlığıyla göz ardı edebilirsiniz.

### Tablolar

Tablolar için bulunan şablonlarla kolayca tablolar oluşturabilir ve düzenleyebilirsiniz.

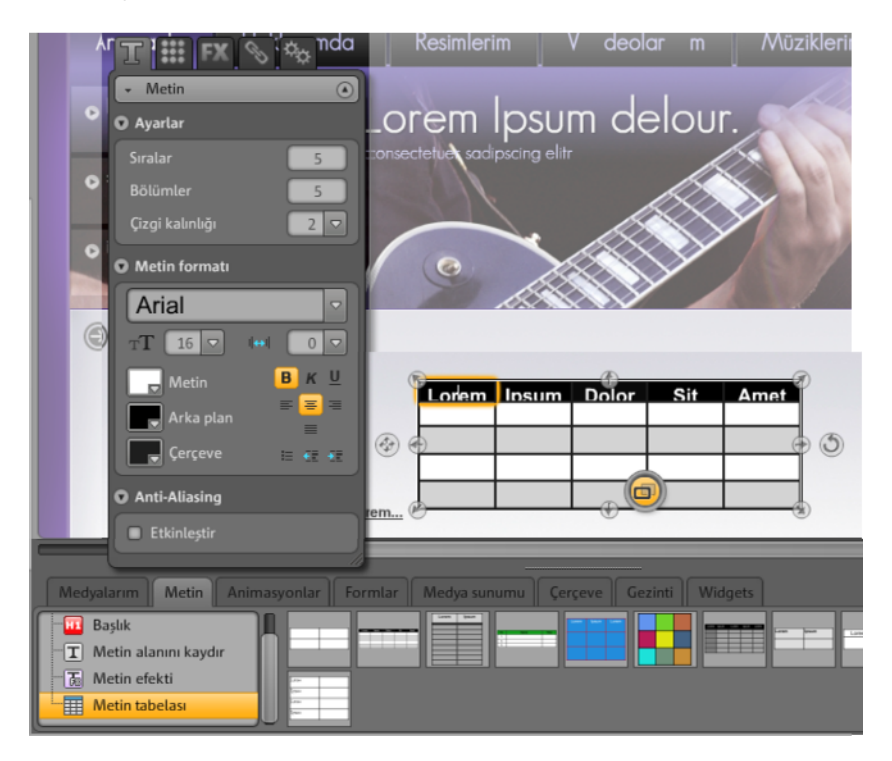

"Metin" sekmesinde, metin tabloları kısmında tablolar için sunulan sablonları bulabilirsiniz. Kullanmak istediğiniz tabloyu, web sayfasında konumlandırmak istediğiniz yere sürükleyin. Özellikler yöneticisinde, sütunlar ve satırlar sayısını değiştirebilirsiniz.

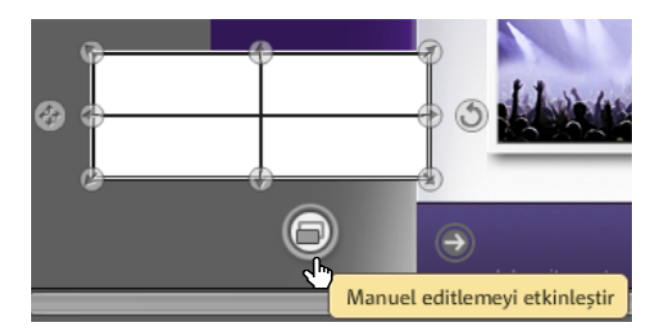

Metni değiştirebilmek için "Manuel düzenleme"yi etkinleştirin.

### Metinle bağlantının oluşturulması

"Bağlantı" sekmesinde metin alanlarıyla bağlantı oluşturabilirsiniz.

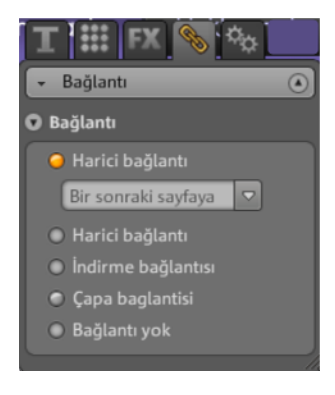

Bu bağlantıyı kendi web sitenizin bir sayfasıyla ilişkilendirmek isterseniz, "İç bağlantı" seçeneğini belirtin ve seçim listesinden, ilşkilendirmek istediğiniz sayfayı seçin.

Dış sayfayla ilişkilendirmek isterseniz, ilişkilendirilen sayfanın yeni ya da aynı pencerede açılıp açılmayacağını seçebilirsiniz.

Metin tıklandığında, ziyaretçileriniz tarafından bir dosyanın indirilebilmesini isterseniz, "İndirme bağlantısı" (bkz. Sayfa 51) seçeneğini etkinleştirin.

### Animasyonlar

"Animasyonlar" kategorisinde çeşitli animasyonlar bulunur. Bu komik öğelerle sayfanıza canlılık verebilirsiniz. Ancak çok fazla animasyon eklememeye dikkat edin, çünkü çoğu zarar, azı karar.

**Not:** Animasyonlar çalışma alanında sadece yer tutucuları olarak gösterilir. Efektin görünümünü görmek isterseniz, "Önizleme"yi tıklayıp web sitenizin önizlemesini açın.

### Formlar

Formları ve nesneleri nesne yöneticisinin **"Dekorasyon"** kısmında seçin. Burada web siteniz için birçok çeşitli stil öğesi örn. oklar, geometrik şekiller, başlıklar, arka planlar vs. bulabilirsiniz. Tüm diğer nesneler gibi bu öğeler de özellikler bölümünde düzenlenip değiştirilebilir.

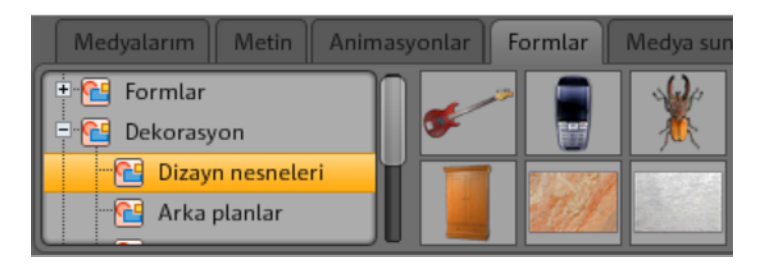

### Medya sunumu

Fotoğraflarınızı, videolarınızı veya müzik parçalarınızı sunmak için buradan bir şablon seçin. "Galeri", "Film şeridi" ve "Fotoğraf masası" ile fotoğraflarınızın sunumu için isteyebileceğiniz herşey sunulur. Deneyin ve hangisini en çok beğendinizi görün.

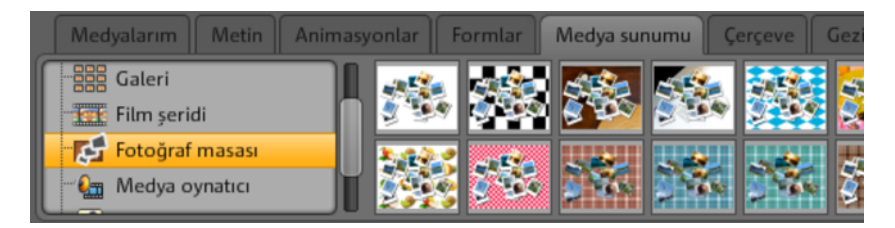

"Youtube videosu" seçeneğiyle, web sitenizde www.youtube.com'dan videolar gösterebilirsiniz. "Ekle"yi tıkladığınızda, videonun bağlantısını ya da kodunu belirtebileceğiniz bir iletişim kutusu açılır. "Tamam"ı tıkladığınızda, web sayfanızdaki video monitörüyle video arasında bağlantı oluşturulur. (Video kodunu, "Ekle"yi tıklayarak YouTube web sitesinden alırsınız.)

### Çerçeveler

MAGIX Website Maker MX programında, fotoğraflarınızı daha güzel hâle getirmek için pratik manyetik çerçeveler bulabilirsiniz. Nesne yöneticisinin "Çerçeveler" kategorisinde yatay veya dikey yönde çerçeveler seçebilirsiniz.

- 1. Uygun çerçeveyi her zamanki gibi sürükle ve bırak yöntemiyle ya da "Ekle"yi tıklayarak çalışma alanına alın.
- Ardından resim klasörünüze gidin örn. Resimlerim > Karşıya yüklenmiş > Resimler.

3. Çerçevelenecek resmi seçin ve çerçeve üzerine sürükleyin. Resim otomatik olarak çerçeveye yerleştirilir.

Boyutu ve konumunu, nesne tutamaçlarından (oklar) değiştirebilirsiniz.

| consectetu       | er sadipscing elitr<br>Urbanitas eos, vel te<br>movet pesecuti<br>sadipscing. Urbanitas<br>eos, vel te movet<br>persecuti sadipscing.<br>Iorem Ipsum | Urbani<br>movet<br>sadipso<br>bs. ve<br>persect<br>lorem i |
|------------------|----------------------------------------------------------------------------------------------------|------------------------------------------------------------|
| Medyalarım Metin | Animasyonlar Formlar Medya sunu                                                                                                    | imu Çerçeve Gezinti Widgets                                |

Böylece fotoğrafınız mükemmel şekilde vurgulanır!

**Not:** Eğer sayfanıza bir resim eklemiş olursanız ve daha sonra bir çerçeve eklemek isterseniz, çerçeve resmin bir katman üzerine eklenir ve resmi kapatır. Bu durumda, sayfa yöneticisinde "Sayfa nesneleri" kısmında etkilenen nesneleri taşıyarak nesnelerin katmanlarını değiştirin. Çerçeve resmin altında olmalıdır.

### Ekstralar

Tabii ki, MAGIX Website Maker MX ile düğmeler (butonlar), ziyaretçi sayaçları, ziyaretçi defterleri, iletişim formları, yazdırma fonksiyonları, indirme kutuları, Google Static Maps ve bunlar gibilerini de ekleyebilirsiniz. Farklı tasarımlardan birini seçip istediğiniz sayfaya ekleyin ve gerektiğinde dilediğiniz gibi değiştirin.

### **Google Static Maps**

Web sitenize Google Haritalar'dan statik bir harita eklemek için, aşağıdaki adımları izleyin:

**1.** http://maps.google.com/ Google Haritalar giriş sayfasında istediğiniz hedefi seçin ve haritayı istediğiniz kadar zumlayın.

**2.** Haritanın üst sağ tarafındaki bağlantıları açın ve **bağlantıyı e-posta veya anlık ileti için** panoya kopyalayın: Fareyle bağlantıyı sağ tıklayın ve menüden "Kopyala"yı seçin.

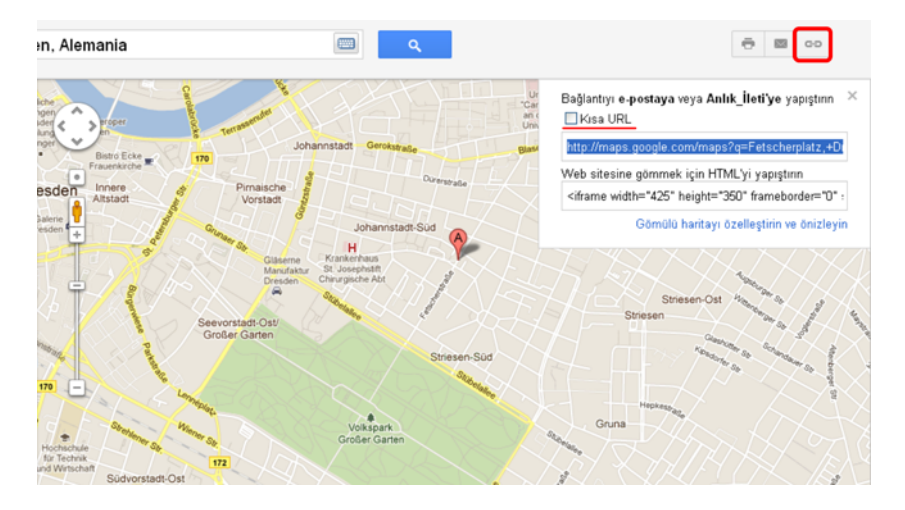

**3.** Website Maker penceresine geçin ve nesne yöneticisindeki "Ekstralar" sekmesinde "Google Static Maps"i seçin.

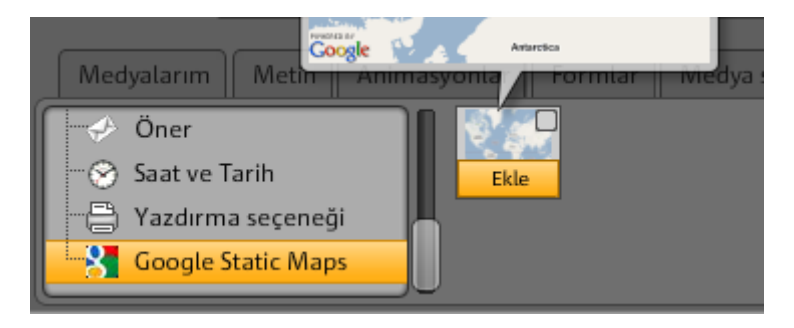

**4.** "Ekle"yi tıkladığınızda, panodaki bağlantı metninin eklenmesi gerektiği bir iletişim kutusu açılır: Fareyle iletişim kutusunda sağ tıklayın ve menüden "Yapıştır"ı seçin. "Tamam"ı tıklayarak onaylayın.

Artık harita, nesne olarak geçerli sayfada görünür. Bu nesneyi istediğiniz yere taşıyabilir ve değiştirebilirsiniz.

### Google Haritalar'ın HTML koduyla eklenmesi

Google Haritalar'dan alınmış, etkileşimli bir haritayı web sitenize eklemek için, aşağıdaki adımlarla devam edin:

**1.** http://maps.google.com/ Google Haritalar giriş sayfasında istediğiniz hedefi seçin ve haritayı istediğiniz kadar zumlayın.

2. Haritanın üst sağ tarafındaki bağlantıları açın ve HTML kodunu web sitesine eklemek için panoya kopyalayın: Fareyle HTML kodunu sağ tıklayın ve menüden "Kopyala"yı seçin.

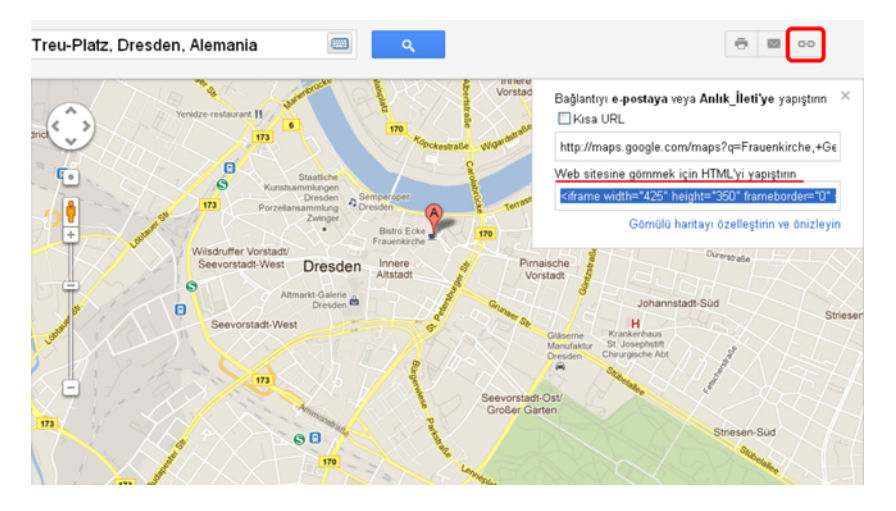

**3.** Website Maker penceresine geçin ve nesne yöneticisindeki "Ekstralar" sekmesinde "HTML"i seçin.

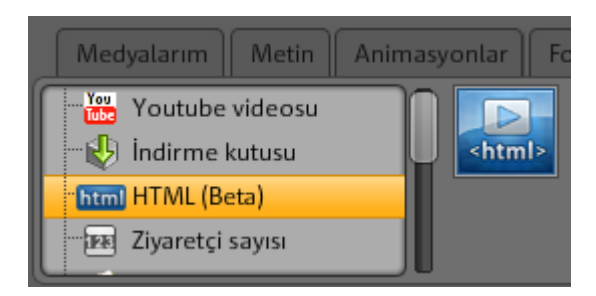

**4.** "Ekle"yi tıkladığınızda, panodaki HTML kodunun eklenmesi gerektiği bir iletişim kutusu açılır: Fareyle iletişim kutusunda sağ tıklayın ve menüden

### 48 Website Maker fonksiyonları

"Yapıştır"ı seçin. "Tamam"ı tıklayarak onaylayın.

Artık harita, nesne olarak geçerli sayfada görünür. Bu nesneyi istediğiniz yere taşıyabilir ve değiştirebilirsiniz. Önizlemede ya da web sitesini yayınladıktan sonra, etkileşimli Google haritasını tüm fonksiyonlarla birlikte (örn. zum ve uydu görüntüsü) görebilirsiniz.

### Ziyaretçi defterinden girişlerin silinmesi

Ziyaretçi defterinizdeki girişleri silmek isterseniz, aşağıdaki adımlarla devam edin:

- 1. Website Maker'ı başlatın.
- 2. "Sayfalar" altında, ziyaretçi defterinin bulunduğu sayfayı açın.
- 3. Bu sayfadaki nesnelerin arasından ziyaretçi defterini seçin. Her ziyaretçi defteri girişinin peşinde çapraz işareti olan küçük bir düğme görünür.
- 4. Silmek istediğiniz girişin peşindeki çaprazı tıklayın. Açılan iletişim kutusunda silme eylemini onaylarsanız, bu giriş silinir.

# Ölçek, konum ve yansıtma

Her nesnenin boyutunu ve konumunu değiştirebilirsiniz.

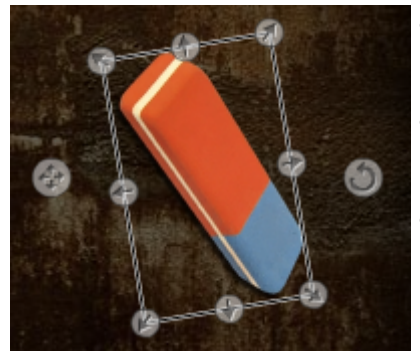

- Çalışma alanında resim nesnenizi seçin. Nesnenin her tarafında tutamaç okları görünür.
- Sol fare tuşunu basılı tutup okları sürükleyerek resmi çarpıtabilirsiniz.
- Köşeleri sürüklerken klavyenizdeki "Shift" tuşuna bastığınızda, fotoğrafınızı **ölçeklendirebilirsiniz**.
- Nesneyi yeniden konumlandırmak için haç şeklindeki oku tıklayın.
- Yuvarlak oku tıklayarak ve sol fare tuşunu basılı tutup fareyle daireler çizerek fotoğrafı döndürebilirsiniz. Fotoğraf, fare hareketini izleyecektir.
- Fotoğrafınızı yansıtmak isterseniz, okları orta eksen üzerinden fareyle karşıdan karşıya sürükleyin ve fotoğrafınız yansıtılmış olacaktır.

# Sayfa içeriklerinin değiştirilmesi, özellikler yöneticisi

Bu kısımda, web sayfalarınızdaki tüm nesnelerin özelliklerini düzenleyebilirsiniz. Nesneyi seçin ve değişiklikler yapabilmek için özellikler bölümlerinden birini seçin.

**Not:** Her özellik, her nesneye uygulanamaz. Özellikler bölümleri, otomatik olarak seçili nesneye göre değişir.

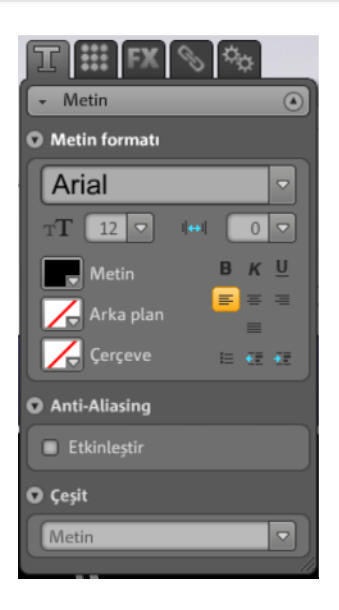

Yukarıdaki sekmelerden birini tıklayarak özellikler bölümlerini değiştirebilirsiniz.

### Metin biçimi

Bir metin alanı seçtiyseniz, "Özellikler" bölümündeki "T" sekmesinde metin özelliklerini bulabilir ve değiştirebilirsiniz. Burada yazı tipini, boyutunu, metin hizalaması vs. değiştirebilirsiniz. Uzun metin alanlarında kaydırma çubuğunu da değiştirebilirsiniz.

Anti-Aliasing ile ilgili not: Resimler çok fazla sıkıştırıldığında nesneler çoğu kez "pikselli" ya da "bulanık" görünür. Anti-Aliasing kullanıldığında, Aliasing efekti diye de adlandırılan bu efekte karşı etki yapan ek bir filtre algoritması uygulanır ve bu sayede nesnenin kenarları ya da ince çizgiler tekrar dişsiz ya da tırtıksız, yani düz çizgiler olarak görünür. Anti-Aliasing özellikle küçük yazı tipi boyutunda yazılan metinlerde etkilidir. Ancak tüm metinlerinizde bu seçeneği etkinleştirmeden önce, Anti-Aliasing özelliğinin uygulandığı tüm metinlerin biraz

### 50 Website Maker fonksiyonları

daha fazla yer alacağına dikkat edin. Büyük başlıklar için ya da kendiniz kayda değer hiçbir fark göremezseniz, bu fonksiyonu gönül rahatlığıyla göz ardı edebilirsiniz.

### Stil

İstediğiniz bir nesneyi seçin ve ardından opaklık kaydırma çubuğunu hareket ettirin. Kaydırma çubuğunu sola doğru hareket ettirdiğinizde, nesnenin opaklık oranı düşer. Nesnenin rengi açılır ve arka plan görünmeye başlar.

Web sitenizdeki resimlerin rengini değiştirmek ister misiniz? Kolayca renk değişiklikleri yapın:

- 1. "Seçici renklendir"deki işareti kaldırın.
- 2. Opaklık oranını kaydırma çubuğuyla düşürün (kaydırma çubuğunu sola doğru hareket ettirin).
- 3. Renk alanından uygulamak istediğiniz rengi seçin.

Değişikliği hemen göreceksiniz.

#### Efektler

Nesnelerden birini seçin ve "Animasyon", "Filtre" ve "Karıştırma" altında bulunan çok sayıda efekt arasından istediğinizi seçin. Fare eylemleri altında, fareyle tıklayarak belirli nesnelere MouseOver ya da MouseOut gibi farklı eylemler atayabilirsiniz.

Bazı efektlerde ayrıca boşluğu, açıyı ve rengi vs. belirleyebilirsiniz.

#### Fareyle eylemlerin tetiklenmesi

Web sitenizi daha etkileşimli hâle getirmek isterseniz, belli nesnelere, fare kullanımına göre (fare tıklaması, MouseOver ya da MouseOut) değişen eylemler atayabilirsiniz.

# Örneğin: Fareyle tıkladığınızda, bir nesnenin bir diğer nesne üzerinde gösterilmesini isterseniz, aşağıdaki adımları izleyin:

**1.** Gösterilmesini istediğiniz nesneyi sayfaya ekleyip düzenleyin ve istediğiniz yere konumlandırın.

**2.** Sol taraftaki nesne listesinde ("Sayfalar"ın alt tarafında), geçerli sayfada bulunan tüm nesneleri görebilirsiniz. Bu nesnenin sürekli görünmemesi için nesneyi gizleyin. Nesne adının yanındaki göz simgesini tıklayın.

**3.** Fare eylemini atamak istediğiniz nesneyi ekleyin. Bu nesneyi istediğiniz şekilde düzenleyin ve konumlandırın.

**4.** Bu nesne tıklandığında, özellikler yöneticisinin "Efektler" sekmesi açılır. "Fare eylemleri" altında, "Ekle"yi tıklayın.

- "Tetikleyiciler" altında, "Fare tıklaması"nı seçin.
- "Eylem" altında, "Göster"i seçin.
- "Nesneleri seç" altında, geçerli sayfada bulunan tüm nesneleri görebilirsiniz. Nesne listesinde gizlediğiniz nesneyi belirtin. Süreyi saniye olarak belirleyebilirsiniz.
- "Ekle" yi tıkladığınızda, eylem oluşturulur. Oluşturulan eylem, "Fare eylemleri" altında görünür.
- "Önizleme"yi tıkladığınızda, sonucu hemen görebilirsiniz.

Bu nesneye, örn. fare tıklamasıyla bir sesin çalması ya da birden fazla nesnenin aynı anda gösterilmesi gibi başka fare eylemleri de atayabilirsiniz. Hayal gücünüze sınır koymayın.

### Bağlantıların oluşturulması/Bağlantılar

MAGIX Website Maker MX ile başka sayfalara bağlantı oluşturmak çok kolaydır. Bağlantı oluştururken, bağlantının web siteniz içindeki bir sayfaya (iç) ya da başka bir web sitesinin sayfasına (dış) oluşturulup oluşturulmayacağı önemli değildir.

**1.** Çalışma alanında, bağlantı oluşturmak istediğiniz bir nesne veya bir metin seçin.

**2.** Nesne yöneticisinde "Bağlantı" > "Bağlantı" kısmında bağlantı hedefini seçin. Bağlantı iç sayfalarla mı yoksa dış sayfalarla mı oluşturulacak ya da bir indirme bağlantısı mı oluşturmak istiyorsunuz?

• Eğer iç sayfalarla bağlantı oluşturmak istiyorsanız, açılır menüde web sitenizin ilgili sayfasını seçin.

• Bağlantı dış sayfalarla oluşturulacaksa, URL'nin tam adresini belirtin.

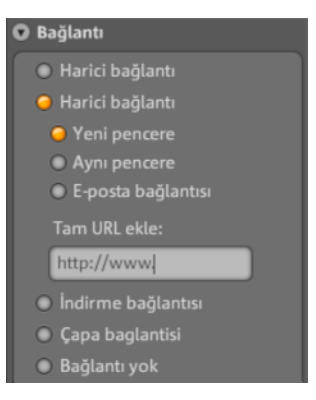

 Web sitenizde ziyaretçilerinize kendi bilgisayarlarına dosya indirebilmelerini sağlayan bir bağlantı sunmak isterseniz, "İndirme bağlantısı"nı seçin. Karşıya yüklenmiş dosyalarınızdan istediklerinizi seçin. İndirme bağlantısı oluşturulacaktır. Ziyaretçiler web sitenizdeki bu bağlantıyı tıkladığında, bu dosya için depolama yerinin belirtilebileceği bir iletişim kutusu açılır.

**Not:** Galeri ve resim kaydırıcısı gibi medya sunumlarında, bağlantı oluşturma seçeneklerinin yanı sıra, "Büyütülmüş görünüm" seçeneği de bulunur. Bu seçenekle, yayınlanan sayfada sunum tıklandığında resimlerin büyütülmüş görünümleri gösterilir. Resim kaydırıcılarında hatta her ayrı resim için bir bağlantı oluşturabilirsiniz.

**3.** Web sitenizi yayınladıktan sonra, bağlantıları çevrimiçi çevrimiçi test edebilirsiniz.

### Hizalama

Burada nesnenin konumunu, boyutunu, ölçeğini ve döndürme açısını değiştirebilirsiniz.

### Çalma listesi

Medya sunumu seçili olduğunda, "Çalma listesi" sekmesi açılır. Resimleri ok düğmeleriyle taşıyarak, resimlerin sırasını burada değiştirebilirsiniz. Çapraz simgesini tıkladığınızda, seçili resim silinir. Sürükle ve bırak yöntemiyle, nesne yöneticisindeki "Medyalarım" sekmesinden yeni resimler ekleyebilirsiniz.

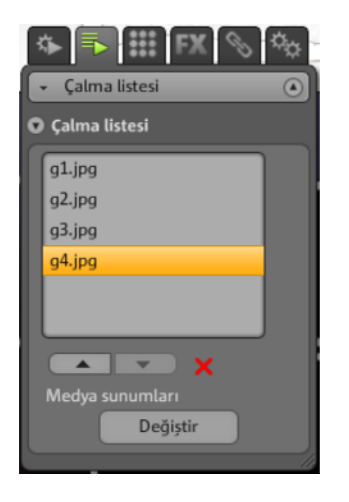

Yayınlamadan sonra da resim adının gösterilmesini isterseniz, .açıklayıcı adlar verin Kalemi tıkladığınızda adı değiştirebilirsiniz.

### Ayarlar

Medya sunumu seçili olduğunda, "Ayarlar" sekmesi açılır. "Ayarlar" sekmesinde, her sunum türüne uygun şekilde ayarları belirleyebilirsiniz. Fonksiyonlar otomatik olarak değiştirilir. Denemeler yapın ve hangi ayarların uygun olduğunu görün. Önizleme yaparak, web sitenizin ziyaretçilerini neler beklediğini çabucak görebilirsiniz.

### Sayfalar

Gezinti çubuğu nesnesi seçili olduğunda, "Sayfalar" sekmesi açılır.

### 54 Website Maker fonksiyonları

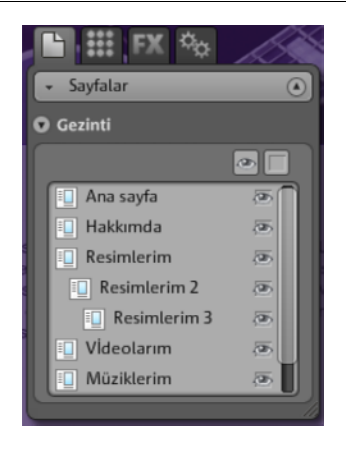

Gezinti menüsünde görünebilecek tüm sayfaları görebilirsiniz.

Sayfanın yanında göz simgesi görünürse, sayfa, gezinti menüsünde gösterilecektir. Sayfanın yanındaki göz simgesini kaldırırsanız, sayfa, gezinti menüsünde gösterilmez.

# Gizlenen sayfalarla bağlantıların oluşturulması

Web sitenizde, gezintide görünmesini istemediğiniz, ancak sadece diğer bir sayfadan doğru erişilebilmesini (iç bağlantı) istediğiniz sayfalar varsa, aşağıdaki adımlarla devam edin.

### 1. Adım

### Bir sayfayı gizlemenin yolu:

- "Sayfalar" altında "Gezinti çubuğu"nu etkinleştirip, ardından "Özellikler" altında > "Gezinti"yi açıp, gezinti çubuğunda gösterilmesini istemediğiniz sayfayı devre dışı bırakın (söz konusu olan sayfanın yanında bulunan göz simgesini tıklayın; göz simgesi artık turuncu olarak vurgulanmaz).
- 2. Gezinti çubuğu hemen uygun şekilde değiştirilir.

### 2. Adım

### Bu sayfada bir iç bağlantının oluşturulması:

- 1. "Sayfalar" altında, gizlenen sayfayla oluşturulan bağlantının bulunmasını istediğiniz web sitesini seçin.
- 2. Bağlantı oluşturmak istediğiniz metni seçin.
- 3. "Özellikler" altında "Bağlantı" bölümüne geçin.
- 4. "İç bağlantı"yı etkinleştirin ve gizlenen sayfayı seçin.

Değişiklikler **"Kaydet"** üzerinden kaydedildikten sonra, web sitenizi, İnternet'te güncelleştirilmesi için yeniden **yayınlamalısınız**.

## Web sitesinin başlatılması

"Önizleme"yi tıklayarak istediğiniz zaman geçerli web sitesi projenizin önizlemesini yapabilirsiniz.

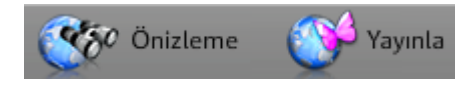

"Yayınla"yı tıklayarak web sitenizi İnternet'e yükledikten sonra, web sitenize İnternet adresiniz üzerinden istediğiniz zaman ulaşablirsiniz. Tarayıcınızı açın ve tarayıcının adres çubuğuna adresinizi girin.

# Arama motorları için anahtar sözcüklerin belirlenmesi

MAGIX Website Maker MX programında, menüde "Ayarlar..." altında anahtar sözcükler belirleyebilirsiniz. "Web sitesi başlığı" > "Web araması için anahtar sözcükler" bölümünde anahtar sözcükleri belirtin. Sözcükleri virgüllerle ayırın.

**Not:** Web sitenizin arama motorlarındaki konumu hakkında hiçbir garanti verilemez. Ne kadar çok arama motoru olursa, web sitelerini arama sonucu olarak göstermek için siteler hakkında farklı bilgileri okuyan o kadar çok arama algoritması olur.

**İpucu:** İlginç içerikleri olan iyi bir web sitesi oluşturun. Web sitenizi her arama motoru için optimize etmeye çalışmayın. SEO (Search Engine Optimization), yani arama motoru optimizasyonu, şirketlerin bilgi selinde bulunabilmeleri için uyguladıkları bir nevi bilimdir. Bu işlem, sadec birkaç arama sözcüğünün belirtilmesiyle kıyaslanamaz.

# Web sitesinin yayınlanması (Akıllı yayınlama)

"Yayınla"yı tıklarsanız, geçerli web sitesi projesini "MAGIX'te" ve istediğiniz alan adında (birden fazla alan adında da mümkün), ancak "Dışarı" da yayınlayabilir, yani dışarı aktarabilirsiniz.

### MAGIX'te yayınlama

MAGIX web adresleriniz ve MAGIX üzerinden kullandığınız tüm alan adları burada listelenir ve projenizi yayınlamak için seçilebilir. Birden fazla alan adını seçmek de mümkündür.

### Diğer sağlayıcılarda sanal olarak yayınlama

Menü gezintisi, tüm alt sayfalar ve medyalar ile birlikte web sitesinin tamamını kullanmaya devam etmek için: Sanal web barındırma

**1.** MAGIX Website Maker MX açık durumdayken, "Yayınla"yı tıklayın ve "Dışarı"yı seçin.

- 2. Kullanılabilir 3 yöntem vardır:
- Web sayfasını HTML koduyla ekle: Web sitenizi, Flash nesnesi olarak HTML koduyla başka web sitelerine ekleyebilirsiniz. Bunun için hedef sayfanın, Flash nesnelerinin eklenmesini desteklemesi gereklidir. HTML kodunu kopyalayın ve bu kodu hedef sayfada ekleyin.
- Dizin dosyasını indir: Tarayıcı arka planı (renk ve resim) ile meta ve gövde verileri dâhil olmak üzere Website Maker web sitesinin önceden tanımlanmış dizin dosyasını indirin ve manuel olarak sağlayıcınızın web sunucusuna (örn. FTP ile) aktarın.
- **Diğer sağlayıcılarda yayınla:** Website Maker web sitenizin hazırlanan dizin dosyasını ilgili sağlayıcının web sunucusuna aktararak, web sitenizi sanal olarak diğer sağlayıcılarda yayınlayabilirsiniz.

FTP sunucusunu, oturum açma bilgilerinizi ve şifrenizi belirtin ve dizin dosyasının kaydedileceği yeri seçin.

**Sanal web barındırma:** Oluşturulan Website Maker projeniz başka bir sağlayıcının alan adı/alan adları üzerinden yayınlanır. Projenin kendisi, MAGIX web sunucusunda kayıtlı kalır (ancak yayınlanmaz) ve Website Maker üzerinden her zaman düzenlenebilir. Ardından güncelleştirilen sürümü alan adı sağlayıcınızda tekrar yayınlayabilirsiniz.

# Control Center'daki fonksiyonlar

# Control Center, genel bakış

MAGIX Online World hizmetine giriş yaptığınızda, "Control Center" > "Hizmetlerim" > "Genel bakış" bölümüne ulaşırsınız.

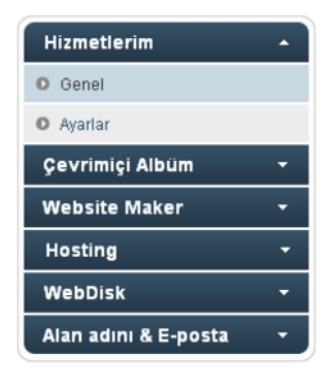

Bir bakışta, etkin olması şartıyla, hangi çevrimiçi albümü (free, classic ya da premium) kullandığınızı görebilirsiniz. Aynısı Website Maker için de geçerlidir. Bu programın free, easy ve deluxe sürümleri mevcuttur. Tıklayarak, bu hizmetlerle bağlı olan tüm fonksiyonlara erişebilirsiniz.

Ayrıca depolama alanı göstergesi görünür. Bu gösterge, sadece çevrimiçi hizmetleriniz için depolama alanı üst sınırını değil, aynı zamanda depolama alanının ne kadarının kullanılmakta olduğunu da gösterir.

"Yenilikler" altında, MAGIX'ten her zaman MAGIX Online World ile ilgili güncel haberleri alabilirsiniz.

### Ayarlar

Burada gerektiğinde, MAGIX Çevrimiçi Dünya'sına kaydolurken belirtmiş olduğunuz özel bilgilerinizi değiştirebilirsiniz:

- Ad ve adres: Adresiniz veya telefon numaranız değiştiyse, bu bilgileri burada değiştirebilirsiniz.
- **E-posta ve şifre:** E-posta adresiniz aynı zamanda oturum açma adınızdır ve MAGIX'in, sizinle bağlantı kurabilmesine yarar. Bu sebeple, e-posta adresinizi her zaman güncel tutmalısınız. Güvenlik sebebiyle yeni bir şifre girmek isterseniz, bunu da burada yapabilirsiniz.
- Web adresi: Albüm web sitenizin adı normal olarak adınız ve soyadınızdan oluşturulur. Adresi değiştirmek için burada yeni adı belirtin. Eğer bu ad henüz başka biri tarafından kullanılmıyorsa, albüm web sitenizi, kaydetme işlemi tamamlandıktan sonra yeni ad altında bulabilirsiniz.

## 58 Control Center'daki fonksiyonlar

- Ödeme bilgileri: Ücretli hizmetlerden yararlanıyorsanız, örn. iptal yüzünden vs. oluşabilecek başka masraflardan kaçınmak için, ödeme bilgilerinizi her zaman güncel tutun.
- **Sözleşmeler:** Kullandığınız hizmetleri, geçerlilik sürelerini ve uzatma sürelerini gözden geçirebilirsiniz.
- Gizlilik: Nelerin bulunabileceğini kendiniz yönetin.
- Erişim: Ücretli abonelikleriniz yoksa ve MAGIX Çevrimiçi Dünya'yı artık kullanmak istemezseniz, erişiminizi burada silebilirsiniz. Ücretli abonelikler sürdüğü müddetçe, MAGIX Çevrimiçi Dünya erişiminizi silemezsiniz.

**Not:** Genel Kullanım Şartları'mızda belirlenmiş, aboneliğin geçerlilik süresinin sona ermesinden önce sekiz haftalık sözleşme feshini bildirme süresini lütfen dikkate alın. İptal edilen abonelikler, feshedilmelerine rağmen geçerlilik süresi sona erene kadar sürmeye devam ediyor. Geçerlilik süresi sona erdiğinde, otomatikman ücretsiz sürüme geçilir.

### Alt alan adlarının yeniden adlandırılması

MAGIX Website Maker MX programıyla kaydolurken, seçtiğiniz paketten bağımsız olarak web siteniz için otomatikman bir alt alan adı (web adresi) verilir. Bu adres genelde **http://adınız.magix.net**'tir. Eğer aynı adı taşıyan bir MAGIX Çevrimiçi Albüm'üne zaten sahipseniz, alt alan adınıza **/website** eki eklenir.

**Not:** Alt alan adını değiştirirseniz, yeni ad genel olarak geçerli olur. Bu durumda çevrimiçi albümünüzü de yeni alan adı altında bulabilirsiniz.

### Alt alan adınızın adresini değiştirmek isterseniz, ...

- 1. ... http://www.magix-website.com adresinde oturum açın: E-posta adresinizi ve şifrenizi girin.
- Control Center'da "Ayarlar" > "Web adresi"ni seçin. Geçerli alt alan adı gösterilir.
- 3. "Yeni:" giriş alanına yeni adresi girin ve "Kaydet"i tıklayarak girişinizi onaylayın.

**Not:** Sadece adresin orta kısmını değiştirebilirsiniz. magix.net (/website) değişmeden kalır.

**DİKKAT!** Alan adları yeniden adlandırılamaz. Bu sadece alt alan adlarında mümkündür.

### Yardım ve destek

Sıkça Sorulan Sorular'ı (SSS), cevaplarıyla birlikte burada bulabilirsiniz. Alan adınızın taşınmasıyla ilgili adım adım talimatları, MAGIX Çevrimiçi Hizmetler için kullanım kılavuzlarını, hizmetleri düzgün şekilde kullanabilmeniz için sistem gereksinimleri listesini, İnternet'le ilgili bir sözcük listesini ve ücretli hizmet paketleri için teklif ve fiyat listesini de burada bulabilirsiniz.

### İletişim

Sözleşmeyle ilgili ya da teknik sorularınız olursa, MAGIX müşteri hizmetleriyle ya da teknik destekle irtibat kurmak için, bu çevrimiçi formu kullanabilirsiniz.

- 1. Konuyu seçin ve sorunuzu metin alanına girin.
- Bu formu göndermeden önce, güvenlik sorusunun cevaplanması gerekmektedir (grafikteki karakter sırası doğru tanınmalı ve girilmelidir). Lütfen büyük/küçük harfleri dikkate alın.

# Çevrimiçi Albüm

Control Center'da "Çevrimiçi Albüm"e geçerseniz, "Albümüm" bölümüne ulaşırsınız.

Hangi çevrimiçi albüm paketine abone olduğunuzu ve ne kadar depolama alanının kullanılmakta olduğunu burada görebilirsiniz.

- İçerikler yükle: MAGIX Website Maker MX programını "Medyaları yükle" iletişim kutusunu açar.
- Albümü ve içerikleri yönet: İçerikleri klasörlerde taşımak, silmek ve ekleyebilmeniz için, MAGIX Website Maker MX programını ana arayüzde açar.
- Albüm web sitesini aç: Görüntüleme için albüm web sitenizi açar.
- Arkadaşları albüme davet et: MAGIX Website Maker MX programını ve "Arkadaşları davet et" iletişim kutusunu açar.
- Albüm web sitesi tasarımını değiştir: MAGIX Website Maker MX programını ve otomatik olarak, Albüm tasarımını değiştirebileceğiniz iletişim kutusunu da açar.
- Alan adını kaydet: "magix.net"i içermeyen bir web adresi istiyorsanız, .de, .ch, .at, .com, .net, .org, .biz, .info, .co.uk, .nl gibi uzantıları olan alan adlarını burada satın alabilirsiniz.
- **Depolama alanını genişlet:** Çevrimiçi Albüm classic'te olduğu gibi, depolama alanınız sınırlıysa, ücret karşılığında daha fazla depolama alanı sipariş edebilirsiniz.
- Arkadaş yüklemesini etkinleştir: Doğrudan e-posta yoluyla sadece siz değil, arkadaşlarınız da fotoğraflar, videolar veya müzikler yüklesin. Bunun için,

### 60 Control Center'daki fonksiyonlar

e-postaları alan ve içerikleri (ekleri) otomatik olarak Çevrimiçi Albüm'ünüze yükleyen özel bir e-posta adresi etkinleştirilmiştir.

### E-posta yoluyla yükleme

Bu fonksiyonla çevrimiçi albümlerinizi kolayca doldurabilirsiniz!

Sadece siz değil, aynı zamanda aileniz, (iş) arkadaşlarınız ve dernek üyeleri de Çevrimiçi Albüm'ünüze e-posta yoluyla fotoğraflar, videolar ve müzik parçaları yüklesin.

Bu fonksiyonu kullanabilmek için, dosyaların ekli olduğu e-postaların gönderilmesini istediğiniz bir e-posta adresi belirleyin. Ayrıca, MAGIX Website Maker MX programında uygun albümler oluşturabilir, bunların adlarını e-postaların konu satırına girebilirsiniz. Bu sayede dosyalar hemen doğru albüme eklenir ve hemen görüntülenebilir.

### İşte ayrıntılı şekilde bunu yapmanın yolu:

**1. Oturum açın:** MAGIX Online World hizmetine giriş yapın, "Çevrimiçi Albüm"ü tıklayın ve "Arkadaş yüklemesi"ni seçin.

**2. Etkinleştirin:** E-posta yüklemesinde, "E-posta yoluyla yüklemeyi etkinleştir"i tıklayın.

**3. Yükleme için e-posta adresi belirleyin:** Dosyaların eklendiği e-postaların bu adrese gönderilmesi gereklidir. "Değiştir"i tıklayın ve adresin "@" simgesi önündeki metni (ön ek) belirleyin.

- "Sadece e-posta@adresiniz.com'dan yüklemeye izin ver" ayarıyla sadece siz Çevrimiçi Albüm'ünüze dosyaların ekli olduğu e-postalar gönderebilirsiniz.
- Başkalarının da e-posta yoluyla Çevrimiçi Albüm'ünüze dosyalar yükleyebilmesini isterseniz, "Her ziyaretçi"yi seçin.
  "Sadece arşive yüklemeye izin ver" seçeneğiyle, belirli bir albüme değil, (daha sonra düzenlemek için) sadece arşive dosya yüklenebileceğini belirleyebilirsiniz. Bu şekilde Çevrimiçi Albüm'ünüzün içeriğini daha fazla kontrol edebilir ve güvenlik sağlayabilirsiniz.

**4. Ziyaretçileri bilgilendirin:** Belirlenen e-posta adresi hakkınıda ve artık fotoğraflar, videolar ve müzik dosyaları yükleyebilecekleri hakkında tüm kişileri bilgilendirin.

Yükleme arşivle sınırlı değilse, e-postanın konu satırına girilmesi gereken albüm adını belirtin. Aksi takdirde dosyalar arşive alınır ve ancak sizin tarafınızdan taşınabilir ve görünür hâle getirilebilir.

**İpucu:** MAGIX Website Maker MX programını açın ve yükleme için hedef albümü oluşturun. Albüm menüsü üzerinden davet etmek istediğiniz kişileri davet edin. Böylece doğru albüm otomatik olarak konu satırına girilir ve davetlilerinizin sadece "Yanıtla"yı tıklamaları ve dosyaları eklemeleri gereklidir.

### Yüklemede dikkat edilmesi gerekenler:

- E-posta içeriğinin boyutu, 20 MB'yi geçmemelidir.
- Desteklenen biçimler:

Fotoğraflar: .jpg, .jpeg Müzik: .mp3 Videolar: .wmv, .mov, .asf, .mpeg, .3gp, .qt, .mp4 (.mp4 dışında tüm videolar, web tarayıcılarında yürütülebilmeleri için .flv Flash video biçimine dönüştürülür. Videoların özgün dosyaları da kaydedilir.)

**Not:** E-posta yoluyla yüklemeyi engellemek isterseniz, bu fonksiyonu devre dışı bırakabilmek için "E-posta yoluyla yüklemeyi etkinleştir" seçeneğini tıklayın (bk. 1. Adım). Ya da, mevcut kişi grubunu yüklemeden dışlamak ve başka kişilere yeni e-posta adresini bildirmek üzere, yükleme için oluşturulan e-posta adresini değiştirin (bk. 3. Adım).

# Website Maker

Control Center'da "Website Maker"a geçin.

Hangi Website Maker paketine abone olduğunuzu ve ne kadar depolama alanının kullanılmakta olduğunu burada görebilirsiniz. Ayrıca tüm oluşturulan web sitesi projeleri listelenir.

- Yeni web sitesi oluştur: Yayınlayabileceğiniz başka bir proje oluşturabilirsiniz.
- Web sitesini yükle: Website Maker'ı ve düzenlemek istediğiniz projeyi seçebileceğiniz bir iletişim kutusunu açar.
- **Depolama alanını genişlet:** Çevrimiçi Albüm classic'te olduğu gibi, depolama alanınız sınırlıysa, ücret karşılığında daha fazla depolama alanı sipariş edebilirsiniz.
- Alan adını kaydet: "magix.net"i içermeyen bir web adresi istiyorsanız, .de, .ch, .at, .com, .net, .org, .biz, .info, .co.uk, .nl gibi uzantıları olan alan adlarını burada satın alabilirsiniz.
- Widget oluştur: Sadece MAGIX Website Maker MX programında eklemek için değil, örn. Ebay ve MySpace gibi dış HTML web siteleri için de Widget Maker ile animasyonlu pencere öğeleri oluşturabilirsiniz (bkz. Sayfa 39).

### E-posta

Website Maker deluxe paketine abone olduysanız, burada açabileceğiniz 5 e-posta hesabı (her biri için 1 GB depolama alanı) kullanımınıza sunulur.

### Google Adsense

Google AdSense, otomatik olarak web sitenizin içerikleriyle karşılaştırılan reklamların gösterilmesini sağlar. Metinli ve resimli reklamlar arasında bir seçim yapabilirsiniz. Sadece birkaç tıklamayla bu reklamları web sitenize ekleyebilirsiniz. Kullanıcıların bu reklamları her tıklamasıyla size ödeme yapılır.

**1.** Google AdSense kılavuzunu açmak için burayı tıklayın ve kılavuzdaki yönergeleri izleyin.

**2.** Google AdSense'e kaydolduktan ve reklamları oluşturduktan sonra, Website Maker Control Center'ınıza giriş yapın.

**3.** Control Center'daki "Başlangıç sayfası"nda, "Ne yapmak istiyorsunuz?" altında > "Google AdSense ekle"yi seçin.

**4.** Birden fazla alan adınız varsa, 1. madde altında, reklamların eklenmesini istediğiniz alan adını seçin.

**5.** 3. madde altında, Google AdSense tarafından oluşturulan HTML kodunu gerektiği gibi girin (bk. sağ tarafta, 4 giriş alanı yanındaki yardım).

6. "Kaydet"i tıklayarak girişleri kaydedin - Bitti!

Bu işlemi, eklemek istediğiniz her reklam için tekrarlamalısınız.

# Alan adı ve e-posta

Burada mevcut alan adlarınızı web sitelerine atayabilir, ek alan adlarını kaydedebilir, e-posta hesaplarınızı yönetebilir ve yenilerini satın alabilirsiniz.

### Alan adlarım

MAGIX'te kayıtlı olan alan adlarınızı ve MAGIX web adreslerini (alt alan adları), MAGIX Çevrimiçi Dünya'da yayınlanan web sitelerinize atayın.

Bunlar için geçerlidir:

- Çevrimiçi Albüm web siteniz
- Website Maker projeleriniz
- FTP üzerinden yüklenen web siteleriniz (örn. MAGIX Web Designer'dan)

**Not:** MAGIX web adresinizi ("http://adınız.magix.net") ve kaydedilen alan adlarını istediğiniz gibi web sitelerinize atayabilirsiniz. Bundan ("http://adınız.magix.net" MAGIX web adresiniz temelinde) bir hizmete atanmış, özel adresler hariç tutulur:

- /album (sadece Çevrimiçi Albüm web sitesi için)
- /website (sadece Website Maker projeleriniz için)
- /public (sadece FTP üzerinden yüklenen web siteler için)

### Alan adlarının web sitelerime atanması

**1. Adım:** MAGIX Çevrimiçi Dünya'nıza giriş yapın ve "Alan adı ve e-posta"yı seçin. MAGIX'te kayıtlı olan tüm alan adlarınız ve alt alan adlarınız (MAGIX web adresleri) gösterilir.

2. Adım: Alan adını/adlarını istediğiniz gibi bir web sitesine atayın:

• Alan adını FTP yoluyla yüklenmiş bir web sayfasına atayın:

Alan adı için "FTP" atama seçeneğini belirtin. Açılan iletişim kutusunda FTP alanınızın klasör yapısını göreceksiniz. Web sitesinin (index.htm(l) başlama

### 64 Control Center'daki fonksiyonlar

dosyasıyla) yüklenmiş olduğu klasörü seçin. Normal olarak bu klasör kök dizinidir (Root). Ancak alt klasörleri de atayabilirsiniz.

Alan adınız üzerinden web sitenizi açmak için "index.htm(l)" başlama dosyasının her zaman FTP klasöründe bulunması gerektiğine dikkat edin. Başlama dosyası kök dizininde (Root) ya da alt klasörlerde de bulunabilir. Böylece birden fazla web sitesini aynı anda yayınlayabilir ve alan adlarınıza atayabilirsiniz.

• Alan adının Website Maker projesine atanması:

Alan adı için "Website Maker projesi" atama seçeneğini belirtin. Açılan iletişim kutusunda, kaydedilen Website Maker projelerinizi göreceksiniz. "Seç"i tıklakyın ve alan adınıza istediğiniz gibi bir proje atayın.

• Alan adının Çevrimiçi Albüm web sitenize atanması:

Alan adı için "Albüm web sitesi" atama seçeneğini belirtin. Açılan iletişim kutusunda, seçilen alan adının albüm web sitesini açmasını istediğinizi onaylayın.

• Alan adının hiçbir web sitesine atanmaması:

Alan adı için "Atama yok" atama seçeneğini belirtin. Açılan iletişim kutusunda, seçilen alan adının hiçbir atamasının olmamasını istediğinizi onaylayın. Alan adı açıldığında, MAGIX Çevrimiçi Dünya "Web sitesi yapım aşamasında" sayfası görüntülenecektir.

### Alan adının kaydedilmesi

"magix.net"i içermeyen bir web adresi istiyorsanız, .de, .ch, .at, .com, .net, .org, .biz, .info, .co.uk, .nl gibi uzantıları olan alan adlarını "Alan adını kaydet" ksımında satın alabilirsiniz.

- 1. Bunu yapmak için, "Tek alan adı"nı tıklayın. İstediğiniz alan adı için giriş penceresi açılır.
- 2. Kullanmak istediğiniz alan adı adını bu giriş penceresine girin ve "Denetle"yi tıklayın.
- Alan adı başkası tarafından kullanılmaktaysa, başka bir ad girin ve bu adı da yeniden denetleyin. Kullanılabilirse, adı seçin ve "Şimdi kaydet" düğmesini tıklayın. Yönergeleri izleyin ve sözleşmenin yapılabilmesi için bilgilerinizi doğru şekilde belirtin.

### Alan adınız ne zaman kullanıma açılır?

Alan adını kullanmaya karar verdiğinizde ve kayıt işlemi tamamlandığında, MAGIX, alan adı başvurunuzu yetkili ağ bilgi merkezine (Network Information Center, NIC) iletir. Yeni kayıt işlemlerinde prosedürün tamamlanması 3 gün kadar sürebilir. Genelde kayıt işlemi 1 ile 4 saat arasında gerçekleşir. Alan adı durumunuzu, istediğiniz zaman www.magix-website.com adresi altındaki Website Control Center'dan öğrenebilirsiniz.

**Dikkat:** Başarılı şekilde gerçekleşmiş bir kayıt işleminden sonra, alan adınıza İnternet üzerinden erişilebilmesi için 24 saat geçmesi gerekebilir.

Alan adı kayıt işleminde sorun çıkması hâlinde lütfen shop@magix-online.com'a başvurun.

### Ücretler:

Alan adını kaydettiğinizde, bir kereye mahsus 9,99 EURO'luk bir açılış ücreti alınır ve ücrete tabii bir sözleşme yapılır. Devam etmekte olabilen deneme süresi otomatik olarak sona erdirilir. Sözleşme süresi 12 aydır ve sözleşmenin en geç bu süre dolmadan 8 hafta önce yazılı olarak iptal edilmesi gereklidir (bk. GKŞ). Aksi takdirde sözleşme otomatik olarak 12 ay daha uzatılır.

### E-posta hesapları:

E-posta paketleri sadece Website Maker üzerinden bir alan adı kullanılabilir olduğunda satın alınabilir. MAGIX Website Maker üzerinden sunulan tüm e-posta hesaplarının hesap boyutu, her hesap için 1 GB'dir.

### Tek proje modu:

Website Maker easy paketinde, kaydedilen tüm alan adları yayınlanan sadece tek bir web sitesi projesine başvurabilir.

### Çoklu proje modu:

Website Maker deluxe ve Website Maker easy Plus paketlerinde (perakende satıcıdan alınan Website Maker paketi), farklı web sitesi projeleri çok sayıda kayıtlı olan alan adında yayınlanabilir.

### Alan adının MAGIX'e taşınması

Başka bir sağlayıcıda zaten bir alan adına sahipseniz, bu alan adını, alan adını taşıma başvurusu (KK başvurusu - sağlayıcı değişikliği için form) ile kolayca

### 66 Control Center'daki fonksiyonlar

MAGIX'e taşıyabilirsiniz. Alan adı başarıyla taşındıktan sonra, MAGIX web siteniz eski alan adınız üzerinden çağrılır.

**Not:** Alan adının taşınması şu anda sadece Website Maker easy, Website Maker deluxe ya da Website Maker easy plus müşterileri için mümkündür.

Uzantısı .de, .com, .net, .org, .biz, .info, .ch, .at, .nl, .co.uk olan alan adları MAGIX'e taşınabilir.

Alan adının taşınması için önkoşullar: Kendiniz alan adı sahibi (AdminC) olmalısınız ya da şimdiki alan adı sahibiyle alan adının taşınmasıyla ilgili sözleşmeli olarak hemfikir olmalısınız.

### İşte ayrıntılı şekilde bunu yapmanın yolu:

- 1. Ücretsiz olarak MAGIX Çevrimiçi Dünya'ya kaydolun.
- 2. Control Center'ınızda Website Maker easy ya da Website Maker deluxe için yükseltmeyi uygulayın.
- 3. Web sitemizden KK başvurusunu yükleyin ve yazdırın.
- 4. KK başvurusunu doldurup imzalayın. Lütfen yazınızın okunabilir olmasına dikkat edin.
- 5. Şimdiki sağlayıcınızla bulunan alan adı sözleşmesini feshedin.
- Şimdiki sağlayıcınızda alan adını taşıma / alan adını sağlayıcı değişikliği başvurusunu doldurup imzalayın.
   Başvuru formunu ve ek bilgileri, eski sağlayıcınızın web sitesinde bulabilirsiniz.
- 7. MAGIX hizmet ekibinin faks numarası: +49 (0) 5741-310 768

### Lütfen aşağıdaki belgeleri bize muhakkak fakslayın:

1. Doldurulmuş ve imzalanmış KK başvurusu (alan adı aktarımı/sağlayıcı değişikliği)

2. Şimdiki sağlayıcınızdan aldığınız sözleşme feshi onayı

3. Yetkilendirme kodu (.de, .com, .net, .org, .biz, .info, .ch, .at, .nl, .co.uk alan adı uzantıları için)

Yetkilendirme kodunu şimdiki sağlayıcınızdan öğrenebilirsiniz. Tüm belgeleri bize faksladıktan sonra, hizmet ekibimiz alan adı taşınmasıyla ilgilenecektir. Bizden tüm önemli bilgileri içeren bir e-posta alacaksınız. Bu işlem birkaç gün sürebilir.

**Süreler:** Alan adının taşınmasını her zaman şimdiki alan adı sahibinin ve şimdiki sağlayıcının kabul etmesi gerektiğinden yaklaşık 1 veya 2 hafta.

Uzantısı .com, .net, .org, .info ve .biz olan alan adları, bir aktarımdan veya ilk kayıttan en erken 60 gün sonra, başka bir kaydediciye aktarılabilir.

**İpucu! Ayrıyeten ortaya çıkabilecek masraflardan kaçının:** Ücreti ödemeye devam etmenizin gerekli olmaması için, lütfen şimdiki sağlayıcınızla bulunan web barındırma sözleşmesinin feshedilmiş olduğunua dikkat edin.

**Fiyatlar:** Alan adı kaydedildiğinde (alan adının taşınması durumu da dâhil), bir kereye mahsus 9,99 Euro'luk açılış ücretinin alındığını lütfen dikkate alın. Ayrıca alan adları için aylık bir ücret talep edilir. Fiyat listesine bakınız.

### E-posta hesaplarım

MAGIX'teki e-posta hesaplarınız burada listelenir.

#### E-posta hesabının ayarlanması

Website Maker deluxe paketinde, her alan adı için 5 posta hesabi kullanımınıza sunulur. Bu hesapları, "Oluştur"u tıklayarak oluşturabilirsiniz. Adresi istediğiniz gibi seçebilirsiniz. Ayrıca her hesap için, bir şifre belirleyebilirsiniz. E-postalarınızı yönetmek üzere MAGIX Webmail'i açmak istediğinizde bu şifreyi girmelisiniz.

Oluşturulan bir hesabı, örn. başka bir adresle yenisini oluşturmak için silmek mümkündür.

#### Webmail

Her e-posta adresi için MAGIX Webmail'i başlatabilirsiniz. MAGIX Webmail, birçok tanınmış webmail hizmetleri (GMX, Web.de, Googlemail vs.) gibi çalışır.

Hesabı tıklayın (e-posta adresi) ve açılan pencerede şifrenizi girin.

**Dikkat:** MAGIX Webmail, sadece bir alan adı başarıyla kaydedildiğinde ve bir hesap oluşturulduğunda kullanılabilir.

Webmail'inizin açılmadığı durumda yararlı olabilecek **ipucu** : MAGIX Webmail bir açılır pencere olarak açıldığı için, tarayıcınızın açılır pencere engelleyicisi, MAGIX Webmail'in başlamasını engelleyebilir. Bu durumda engelleyiciyi devre dışı bırakın ya da MAGIX'i özel durum olarak belirtin.

### E-postalara erişim için e-posta programı

E-posta hesabınıza bir e-posta programıyla erişmek isterseniz, aşağıdaki bilgileri kullanın. Bunu her hesap için tekrarlamalısınız.

| IMAP üzerinden erişim | l                         |
|-----------------------|---------------------------|
| IMAP sunucusu:        | imap.app.magix-online.com |
| SMTP sunucusu:        | smtp.app.magix-online.com |
| Kullanıcı adı:        | Hesabın e-posta adresi    |
| Şifre:                | Hesap şifresi             |

| <ul> <li>POP3 üzerinden ei</li> </ul> | rişim                     |
|---------------------------------------|---------------------------|
| POP3 sunucusu:                        | pop.app.magix-online.com  |
| SMTP sunucusu:                        | smtp.app.magix-online.com |
| Kullanıcı adı:                        | Hesabın e-posta adresi    |
| Şifre:                                | Hesap şifresi             |

# Glossar

### Alan adı

Alan adı, bir web sitesinin İnternet adresidir. Alan adı, İnternet protokolünün adından (genellikle http://), PC veya ağ adından (örn. www), ikinci düzey alan adından (örn. magix) ve üst düzey alan adından (örn. .de, .com ...) oluşur.

Tümüyle bakıldığında: protokol://ağadı.ikinci düzey alan adı.üst düzey alan adı -> http://www.magix.com

Alan adları, bir ülkenin NIC (Network Information Center) diye adlandırılan ağ bilgi merkezi tarafından verilir. Almanya'da, alan adlarının verilmesinden DENIC sorumludur. MAGIX, sizin yerinize alan adlarınızın kaydını ve teknik bakımını ve de (MAGIX Website Maker ile oluşturulan) web sitenizin web barındırmasını üstlenir.

### Alt alan adı

Bir alan adının bağımsız alanına alt alan adı denir. Alt alan adının adı, alan adı adının önüne yazılır. MAGIX alan adı: "http://www.magix.net"tir. Alan adı "http://adınız.magix.net" olabilir. Bunlardan istediğiniz kadar oluşturabilirsiniz.

### ΒK

BK, "Bağlanabilirlik koordinasyonu" kısaltmasıdır ve bir domain isminin bir sağlayıcıdan diğerine nasıl gerçekleştiğini (domain geçişi) açıklar.

### DNS

DNS'nin açılımı Domain Name Service'dir ve bir sunucunun internet hizmetlerinin, müşteriler için domain isimlerinin kaydetme hizmeti anlamına gelir.

### Domain geçişi

Bakın BK (bağlanabilirlik koordinasyonu). Bir domaine sahipseniz şimdiye kadar kullanıdığınız sağlayıcınızdan başka bir sağlayıcıya geçebilirsiniz.

### HTTP

Açılımı, Hyper Text Transfer Protocol'dur ve web sayfalarının internete aktarılmasına yönelik bir teknolojidir (web sunucusundan tarayıcıya). Tarayıcınızda her internet adresinin önüne her zaman otomatik olarak

### 70 Glossar

yerleştirilen **http://** kısaltması bulunur ve bu nedenle internet adreslerinin girilmesinde gerek yoktur.

### Hyperlink

Hyperlink (veya kısaca link ya da bağlantı) internetteki başka web sayfalarına veya dokümanlara ilişkilendirmelerdir (veya başka bilgisayar ağlarına). Milyarlarca web sayfa arasındaki ağ bağlantısı veya link bağlantısı mümkün olduğundan, World Wide Web'in (WWW) temelini oluştururlar.

### Pencere öğeleri (Widgets)

Pencere öğeleri (Widgets), resimler, müzik parçaları, videolar gibi farklı dosyaların gösterilmesini ve yürütülmesini sağlayan küçük uygulamalardır. Bu pencere öğeleri, örn. web sitelerine eklenir, ancak bağımsız uygulamalar değildirler.

### POP3

"Post Office Protocol" (sürüm 3) anlamına gelir ve yaygın e-posta programlarında (örn. Outlook Express) kullanılan e-postaların alımı için olan bir teknolojidir. POP3 ile e-postalar sağlayıcınızın e-posta sunucusundan alınır ve e-posta programınıza yüklenir.

### Sağlayıcı

Bir sağlayıcı veya ISP (Internet Service Provider), Webhosting veya domainlerin (DNS) gibi internet hizmetlerinin bir sağlayıcısıdır. MAGIX web sitesi servisi durumunda MAGIX sağlayıcıdır.

### SMTP

Simple Mail Transfer Protocol kısaltmasıdır ve bilgisayar ağlarındaki e-posta değiştirmeyi sağlar.

### Tarayıcı

Bir tarayıcı (web tarayıcısı, internet tarayıcısı olarak da adlandırılır) internet sayfalarının gösterilmesi için bir bilgisayar programıdır. Tipik bilinen internet tarayıcıları Internet Explorer, Mozilla Firefox, Safari veya Opera'dır.

### **Top-Level Domain**

Top-Level Domains (TLD), noktayla ayrılmış şekilde bir internet adresinin sonunda bulunur (örn. http://www.magix.de < burada .de Top-Level

Domain'idir). Buna .de, .us, .co.uk gibi ülke Top-Level Domain'leri ve ayrıca .com, .net, .org, .biz gibi Generic-Top Level Domain'leri de dahildir.

### Traffic

Traffic (Datenverkehr) entsteht, sobald Daten durchs Internet bewegt werden: z. B. indem Sie selbst Dateien hoch- oder runterladen, aber auch, wenn jemand anderes Ihre Website aufruft.

### URL

URL'nin açılımı "Uniform Resource Locator"dır ve bir kaynağın (örn. bir web sayfası) internette nerede bulunduğunu açıklar. Bilgisayarınızdaki bir dosyanın kayıt yeri adresi veya dizin bilgisi de URL olarak tanımlanır.

"URL" çoğu zaman "Domain" kavramı için de kullanılır. Bu sayede mufin web sayfasının URL'si şu şekilde olur: http://www.mufin.com

### Web sitesi ile web sayfası arasındaki fark ne?

Dar anlamda web sitesi, "ağdaki yer" demektir ve web sayfalarınızın İnternet'te bulunduğu yeri belirtir. Bir web sitesi çoğu kez birbirine bağlı birçok web sayfasından oluşur. Bir web sitesi, genel olarak tek tip bir gezinti ve grafik tasarımı ile öne çıkar.

Bir web sayfası (veya İnternet sayfası), bir program ile (örneğin bir tarayıcı ile) web sunucusundan çağrılan ve bir ekranda görüntülenebilen bir belgedir. Web sayfaları çoğu kez yapılandırılmış metin, görüntü ve animasyon gibi multimedya öğelerden oluşurlar. Her web sayfası en azından bir URL üzerinden adreslenebilir.

### Web sunucusu

Web sunucusu olarak bir Host'un tüm internet sayfalarını kaydettiği ve bu web sitelerine her zaman erişilebilmesi için ağda her gün 24 saat kullanıma sunulan bilgisayar tanımlanır.

### Webhosting

Bir internet hizmet sağlayıcısının (Internet Service Provider) müşterilerine web siteleri için Domain'ler ve Webspace (kayıt yeri) sunduğu anlamına gelir. MAGIX Website servisiyle MAGIX müşterilerine Webhosting sunar.

### 72 Glossar

### Webmail

Webmail müşterilere e-posta kutularını doğrudan online olarak bilgisayarda kurulu bir e-posta yazılımına gerek duymadan çağırabilmelerini sağlıyor. Ayrıca e-postalar gönderilebilir. MAGIX web site servisinin müşterileri bunun için MAGIX Webmail kullanılabilir.

### Webmaster

Bir Webmaster, bir web sitesinin yönetimi ve bakımı için görevlidir. Çoğu kez Webmaster, web sitesine ait Domain de dahil olmak üzere web sitesinin sahibidir. MAGIX web sitesi servisinde web siteniz için bir Domain kaydettiyseniz size otomatik olarak "webmaster@domain adı" e-postası da düzenlenir.

### www

Açılımı, World Wide Web'dir (küresel ağ), internetin en çok kullanılan hizmetidir. WWW'de tarayıcı sayesinde (örn. Internet Explorer) web sayfasının bilgileri gösterilir. İşleme, bilindiği gibi "internette gezinme" denir.
# Indeks

#### 1

| 1. Adım: Sayfa düzenini seçin | 18 |
|-------------------------------|----|
|-------------------------------|----|

#### 3

| 3 web adresi dâhil (WSM4)           | 11 |
|-------------------------------------|----|
| 3. Adım: Web sitesinin yayınlanması | 21 |

#### Α

| Açılan gezinti menüsü olan alt sayfalar ve geziniti menüsünde dış bağ | ılantılar12 |
|-----------------------------------------------------------------------|-------------|
| Alan adı                                                              | 69          |
| Alan adı ve e-posta                                                   | 63          |
| Alan adının kaydedilmesi                                              | 64          |
| Alan adının MAGIX'e taşınması                                         | 65          |
| Alan adlarım                                                          | 63          |
| Alan adlarının web sitelerime atanması                                | 63          |
| Alt alan adı                                                          | 69          |
| Alt alan adlarının yeniden adlandırılması                             | 58          |
| Animasyonlar                                                          | 43          |
| Animasyonlu pencere öğelerinin (Widgets) oluşturulması                | 14          |
| Araç çubuğu                                                           | 23, 24      |
| Arama motorları icin anahtar sözcüklerin belirlenmesi                 |             |
| Ayarlar                                                               | 38, 53, 57  |

#### В

| Bağlantıların oluşturulması/Bağlantılar                     | 39, 43, 51 |
|-------------------------------------------------------------|------------|
| Başlangıç - Website Maker ve Çevrimiçi Dünya Control Center | 16         |
| Başlarken                                                   | 7          |
| Birinci sayfa                                               | 1          |
| BK                                                          | 69         |

## С

| Control Center, genel bakış         |     | 57 |
|-------------------------------------|-----|----|
| Control Center'daki fonksiyonlar17, | 23, | 57 |

## 74 Indeks

# Ç

| Çalışma alanı   |  |
|-----------------|--|
| Çalma listesi   |  |
| Çerçeveler      |  |
| Çevrimiçi Albüm |  |

#### D

| Diğer sağlayıcılarda sanal olarak yayınlama |    |
|---------------------------------------------|----|
| DNS                                         | 69 |
| Domain geçişi                               | 69 |

#### Е

| Efektler                                                     |    |
|--------------------------------------------------------------|----|
| Ekstralar                                                    |    |
| E-posta                                                      | 62 |
| E-posta hesaplarım                                           | 67 |
| E-posta yoluyla yükleme                                      | 60 |
| Etkileyici efektlerle etkileşimli fotoğraf ve video galerisi | 14 |

#### F

| Fareyle eylemlerin tetiklenmesi               |  |
|-----------------------------------------------|--|
| Flash teknolojisi                             |  |
| Flash Widget Maker'ın başlatılması            |  |
| Fonksiyonlar bölümü                           |  |
| Formlar                                       |  |
| Fotoğraf gösterileri için resim kaydırıcıları |  |

#### G

| Giris                                           |        |
|-------------------------------------------------|--------|
| Gizlenen savfalarla bağlantıların olusturulması |        |
| Google Adsense                                  | 62     |
| Google Haritalar'ın HTML koduyla eklenmesi      |        |
| Google Static Map'in eklenmesi                  | 15     |
| Google Static Maps                              | 15, 46 |

#### Н

| Hızlı başlangıç | 16 |
|-----------------|----|
| Hizalama        | 52 |

| HTML kodunun eklenmesi | 13 |
|------------------------|----|
| НТТР                   | 69 |
| Hyperlink              | 70 |

#### I

| Izgara |  |
|--------|--|

#### i

| İletişim59                     | Э |
|--------------------------------|---|
| İstediğiniz kendi alan adınız1 | 4 |

#### Κ

| Kendi düğmelerinizin oluşturulması1 | 14 |
|-------------------------------------|----|
| Komple multimedya merkezi1          | 11 |

#### Μ

| MAGIX Çevrimiçi Albüm ile eşitleme<br>MAGIX Website Meker MX pedir? | 11 |
|---------------------------------------------------------------------|----|
| MAGIX Website Maker MX programindaki venilikler nelerdir?           | 10 |
| MAGIX'te yayınlama                                                  | 55 |
| Medya sunumu                                                        | 44 |
| Medyalarım                                                          | 37 |
| Menü                                                                | 25 |
| Metin                                                               | 40 |
| Metin biçimi                                                        | 49 |
| Metinle bağlantının oluşturulması                                   | 43 |
| Mükemmel Flash web siteleri için gereken herşey!                    | 12 |
| Müşteri hizmetleri                                                  | 6  |
| Müziğin eklenmesi                                                   | 39 |

#### Ν

## Ö

| Ölçek, konum ve yansıtma | 48 |
|--------------------------|----|
| Ön söz                   | 3  |
| Önizleme                 | 21 |
| Önizleme ve yayınlama    | 25 |
| Özellikler               | 32 |
|                          |    |

#### Ρ

| Pencere öğeleri (Widgets) | 70 |
|---------------------------|----|
| Performans özellikleri    | 11 |
| POP3                      | 70 |

## R

| Resim kaydırıcısıvla      | a etkilevici resim   | n aösterileri                                        | 3   |
|---------------------------|----------------------|------------------------------------------------------|-----|
| 1 toolin i tay anitoloiyi | a ou moy 101 1 00111 | gootornorritinii in in in in in in in in in in in in | · · |

## s

| Sabit diskten resimlerin eklenmesi                        |    |
|-----------------------------------------------------------|----|
| Sağlayıcı                                                 | 70 |
| Sayfa içeriklerinin değiştirilmesi, özellikler yöneticisi |    |
| Sayfa menüsü                                              |    |
| Sayfa nesneleri                                           |    |
| Sayfalar                                                  |    |
| Sayfaların doldurulması, nesne yöneticisi                 |    |
| Sayfaların düzenlenmesi, 2. Adım                          |    |
| Sayfaların düzenlenmesi, sayfa yöneticisi                 |    |
| Sayfaların şifreyle korunması                             |    |
| Sistem gereksinimleri                                     | 7  |
| SMTP                                                      |    |
| Stil                                                      |    |
|                                                           |    |

### т

| Tablolar                                                                    | 42 |
|-----------------------------------------------------------------------------|----|
| Tanımlar - Web sayfası mı yoksa web sitesi mi?                              | 10 |
| Тагауісі                                                                    | 70 |
| Tarayıcı arka planının değiştirilmesi ve sık kullanılan simgeler (Favicons) | 13 |
| Telif hakkı                                                                 | 2  |
| Top-Level Domain                                                            | 70 |
| Traffic                                                                     | 71 |

## U

| URL | <br> | 71 |
|-----|------|----|

# Ü

| Üç adımda profesyonel web sitesi | 18 |
|----------------------------------|----|
| Ürünün etkinleştirilmesi         | 9  |

#### v

| Varolan nesnelerin düzenlenmesi19 | 9 |
|-----------------------------------|---|
|-----------------------------------|---|

#### W

| Mah alanının yönətilməsi                       | 10         |
|------------------------------------------------|------------|
|                                                |            |
| Web sayfası katmanları                         | 35         |
| Web sitesi ayarları                            | 13, 26     |
| Web sitesi ile web sayfası arasındaki fark ne? | 71         |
| Web sitesinin başlatılması                     | 55         |
| Web sitesinin yayınlanması (Akıllı yayınlama)  | 25, 55     |
| Web sunucusu                                   | 71         |
| Webhosting                                     | 71         |
| Webmail                                        | 72         |
| Webmaster                                      | 72         |
| Website Maker                                  | 22, 23, 62 |
| Website Maker fonksiyonları                    |            |
| Website Maker ve Control Center                | 22         |
| WWW                                            | 72         |

#### Y

| Yardım ve destek                      | 59 |
|---------------------------------------|----|
| Yeni nesnelerin yüklenmesi            | 20 |
| Yeni, daha hızlı, çok dosyalı yükleme | 15 |
| Yükleme                               | 8  |
| Yükleme gerekmeden çevrimiçi yazılım  | 11 |
| Yüzey ve işlev şekli                  | 22 |

### Ζ

| Ziyaretçi defterinden girişlerin silinmesi48 |
|----------------------------------------------|
|----------------------------------------------|